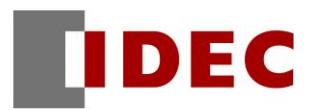

From HG2G-5T series and HG2G-V series to HG2J-7U series

# Replacement Manual

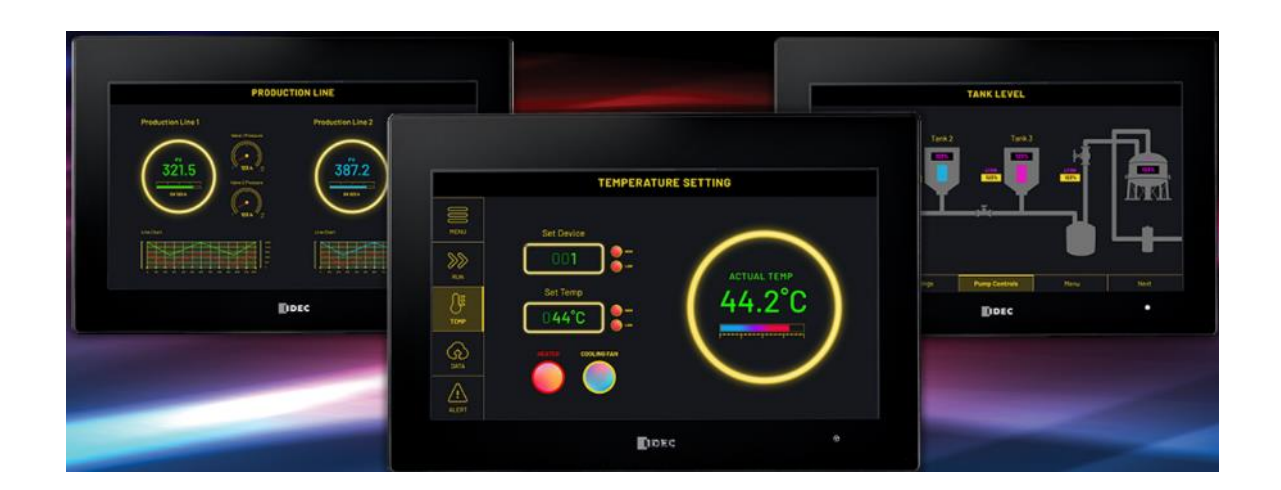

# **Revision History**

August 2022: First Edition

February 2023: Second Edition

# 1. Contents

| 1.        | Cont               | ents                                                              | 3      |
|-----------|--------------------|-------------------------------------------------------------------|--------|
| 2.        | Intro              | duction                                                           | 5      |
| 2.1       | L Abo              | ut this document                                                  | 5      |
| 2.2       | 2 Acr              | onyms, general terms, and words used in this document             | 5      |
| 2.3       | 8 Rep              | lacing with HG2J-7U series                                        | 5      |
| З,        | -<br>Haro          | lware                                                             | 6      |
| -<br>२ 1  |                    | agranca                                                           | 6      |
| U. I<br>2 | L _ A.p.p.<br>≷1.1 | HG21-711 sories (7 inch)                                          | 0<br>6 |
| د<br>د    | × 1 7              | HG2G-5T series (7 inch)                                           | 0      |
| -<br>-    | 8 1 3              | HG2G-V series (5.7 inch)                                          |        |
|           |                    |                                                                   | 0      |
| 3.2       | 2 MIC              | CRO/I Specification                                               | 9      |
| 3         | 3.2.1              | HG2G-5T series and HG2J-7U series comparison table                | 9      |
| 3         | 3.2.2              | HG2G-V series and HG2J-7U series comparison table                 | . 11   |
| 4.        | Com                | patibility                                                        | 13     |
| 4.1       | l Har              | dware comparison                                                  | 13     |
| 4         | 1.1.1              | -<br>Summary                                                      | . 13   |
| 4         | 1.1.2              | Backup Data                                                       | . 14   |
| 4.2       | 2 Con              | nparison of Functions                                             | 15     |
| 4         | 1.2.1              | Summary                                                           | . 15   |
| 4         | 1.2.2              | Maximum amount of data storage for each log functions             | . 16   |
| 5.        | Conv               | erting product series of a project file and afterward adjustments | 17     |
| 5.1       | L Con              | verting product series of a project file                          | 17     |
| 5.2       | 2 Afte             | erward adjustments                                                | 18     |
| 5         | 5.2.1              | Serial port                                                       | . 18   |
| 5         | 5.2.2              | Project Data Size                                                 | . 21   |
| 5         | 5.2.3              | Screen Size                                                       | . 23   |
| 5         | 5.2.4              | Dot Pitch                                                         | . 24   |
| 5         | 5.2.5              | Startup time                                                      | . 26   |
| 5         | 5.2.6              | Pre-Loaded Fonts                                                  | . 27   |
| 5         | 5.2.7              | Selector Switch and Potentiometer                                 | . 32   |
| 5         | 5.2.8              | "Fill" drawing                                                    | . 33   |

|    | 5.2.9  | External Memory Functions                | 34 |
|----|--------|------------------------------------------|----|
|    | 5.2.10 | External Memory File Names               | 35 |
|    | 5.2.11 | Project File Name in External Memory     | 38 |
|    | 5.2.12 | User Name for Security                   | 39 |
|    | 5.2.13 | Communication Driver                     | 40 |
|    | 5.2.14 | Sub host Communication                   | 43 |
|    | 5.2.15 | Multi Muster of SIEMENS PPI Driver       | 44 |
|    | 5.2.16 | User Name When Using FTP Server Function | 45 |
|    | 5.2.17 | Timeout of FTP Communication             | 46 |
| 5. | 3 Dow  | nload Project File                       | 48 |
|    |        |                                          |    |

# 2. Introduction

# 2.1 About this document

This document is a manual for replacing the HG2G-5T and HG2G-V series with the HG2J-7U series. Please read this document together with WindO/I-NV4 User's Manual (HG9Y-B1701).

| Item            | Meaning                                                  |
|-----------------|----------------------------------------------------------|
| MICRO/I         | A general term for IDEC operator interface.              |
| WindO/I-NV4     | A software for creating operator interfaces for MICRO/I. |
| External Device | A general term for a device, such as PLC, microcomputer, |
|                 | etc., that communicates with MICRO/I.                    |

### 2.2 Acronyms, general terms, and words used in this document

# 2.3 Replacing with HG2J-7U series

- Please use WindO/I-NV4 Ver. 2.2.0 or later for the HG2J-7U series.
- Due to the hardware replacement, there are restrictions and cautionary notes. Please refer to [4.1 Hardware comparison] in this document for more information.
- Click the Change Product Series button on WindO/I-NV4 then select the replacement product from the Change Product Series dialog to convert the product series of the project file. Please refer to [5.1 Converting product series of a project file] in this document for more information.
- Please test after converting the product series before putting it into operation.

# 3. Hardware

# 3.1 Appearance

# 3.1.1 HG2J-7U series (7 inch)

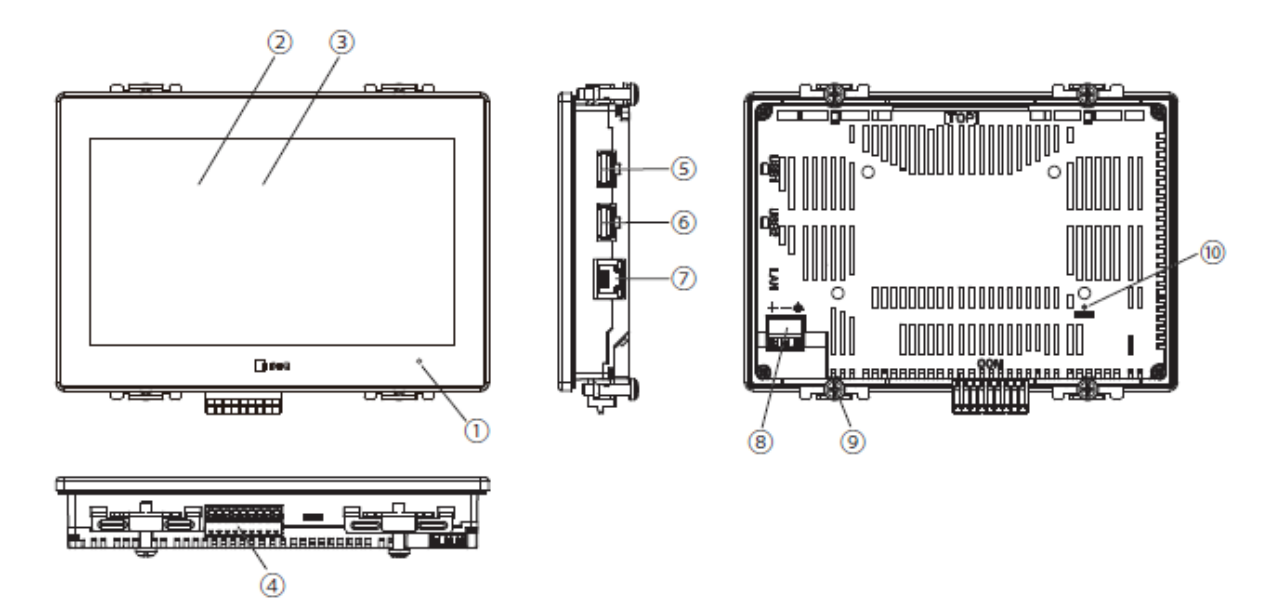

| No.                      | Name                     |
|--------------------------|--------------------------|
| 1                        | POWER LED                |
| 2                        | Display                  |
| 3                        | Touch Panel              |
| 4                        | Serial Interface (COM)   |
| 5                        | USB Interface (USB1)     |
| 6                        | USB Interface (USB2)     |
| $\overline{\mathcal{O}}$ | Ethernet Interface (LAN) |
| 8                        | Power Supply Terminal    |
| 9                        | Mounting Clip Position   |
| 10                       | RESET Switch             |

# 3.1.2 HG2G-5T series (5.7 inch)

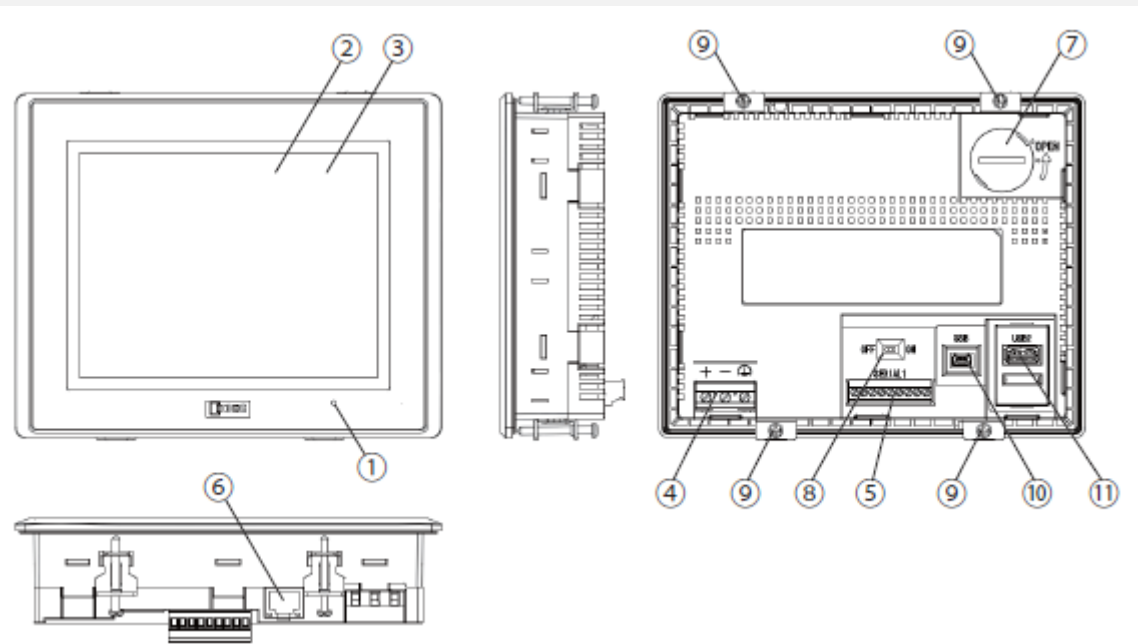

| No.        | Name                                 |
|------------|--------------------------------------|
| 1          | POWER LED                            |
| 2          | Display                              |
| 3          | Touch Panel                          |
| 4          | Power Supply Terminal                |
| 5          | Serial Interface (SERIAL1)           |
| 6          | Ethernet Interface (LAN)             |
| $\bigcirc$ | Battery Cover                        |
| 8          | Terminating Resistor Selector Switch |
| 9          | Mounting Clip Position               |
| 10         | USB Interface (USB)                  |
| (11)       | USB Interface (USB2)                 |

# 3.1.3 HG2G-V series (5.7 inch)

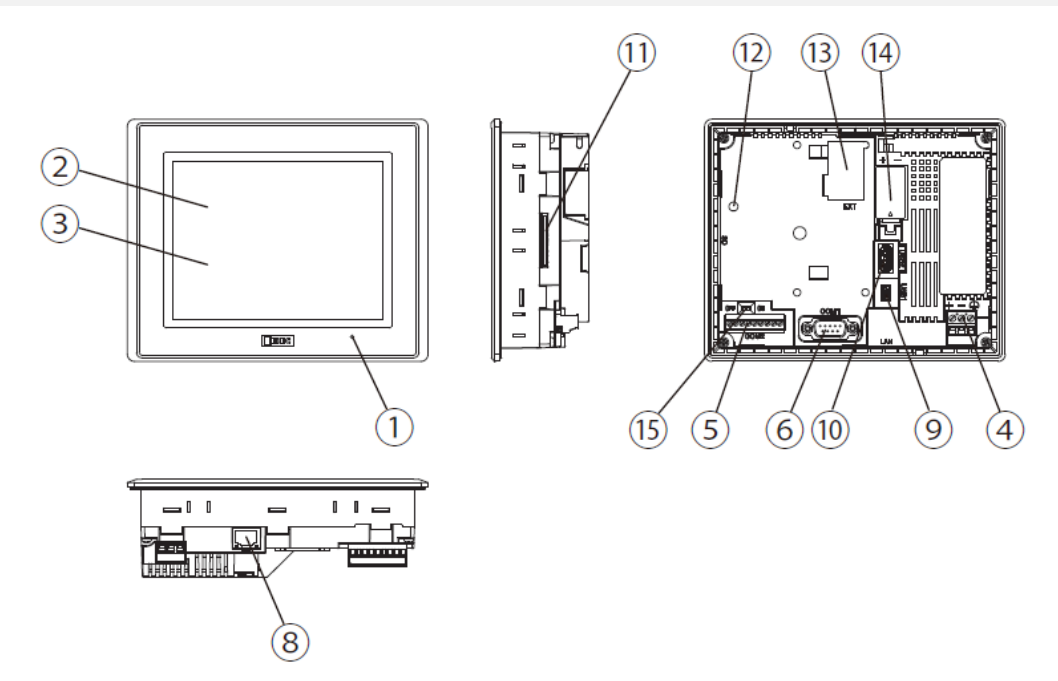

| No.  | Name                                 |
|------|--------------------------------------|
| 1    | POWER LED                            |
| 2    | Display                              |
| 3    | Touch Panel                          |
| 4    | Power Supply Terminal                |
| 5    | Serial Interface (COM2)              |
| 6    | Serial Interface (COM1)              |
| 8    | Ethernet Interface (LAN)             |
| 9    | USB Interface (USB1)                 |
| 10   | USB Interface (USB2)                 |
| (1)  | Memory Card Interface (SD)           |
| (12) | SD Memory Card Access Lamp           |
| (13) | Expansion Module Interface (EXT)     |
| (14) | Battery Cover                        |
| (15) | Terminating Resistor Selector Switch |

# 3.2 MICRO/I Specification

# 3.2.1 HG2G-5T series and HG2J-7U series comparison table

| Туре          | ltem              | HG2G-5T series             | HG2J-7U series        |
|---------------|-------------------|----------------------------|-----------------------|
| Display       | LCD Type          | HG2G-5TN series :          | TFT Color LCD         |
| Specification |                   | TFT Monochrome LCD         | (TN Type)             |
|               |                   | (TN Type)                  |                       |
|               |                   | HG2G-5TT series :          |                       |
|               |                   | TFT Color LCD              |                       |
|               |                   | (TN Type)                  |                       |
|               | Effective Display | 115.2(W)x86.4(H) mm        | 154.08(W)x85.92(H) mm |
|               | Area              |                            |                       |
|               | Display           | 320(W)x240(H) dots         | 800(W)x480(H) dots    |
|               | Resolution        |                            |                       |
|               | Brightness of     | HG2G-5TN series :          | 500 cd/m2 (Typ.) (*1) |
|               | LCD only          | 1100 cd/m2                 |                       |
|               |                   | HG2G-5TT series :          |                       |
|               |                   | 500 cd/m2                  |                       |
|               | Backlight Life    | 100,000 Hours              | 50,000 Hours          |
| Interface     | Number of Serial  | 2 Ports                    |                       |
| Specification | Ports             |                            |                       |
|               | Serial Interface  | Detachable Terminal Blo    | ck 9-pin              |
|               | (COM)             | (1ch for RS232C, 1ch       | for RS422/485)        |
|               | 0/I Link          | Uses MICRO/I's serial inte | erface RS422/485 to   |
|               | Communication     | communicate                |                       |
|               | Ethernet (LAN)    | Supported                  |                       |
|               | USB Mini-B        | Supported                  | Not Supported         |
|               | (USB1)            |                            |                       |
|               | USB Type A        | Not Supported              | Supported             |
|               | (USB1)            |                            |                       |
|               | USB Type A        | Supported                  |                       |
|               | (USB2)            |                            |                       |

<sup>(\*1)</sup> Since HG2J-7U series uses a touch panel with a highly transparent cover glass, the apparent brightness is brighter than that of the conventional model.

| Туре          | Item        | HG2G-5T series            | HG2J-7U series            |
|---------------|-------------|---------------------------|---------------------------|
| Interface     | Memory      | Not Supported             |                           |
| Specification | Card        |                           |                           |
|               | Interface   |                           |                           |
|               | (SD)        |                           |                           |
|               | Expansion   | Not Supported             |                           |
|               | Module      |                           |                           |
|               | Interface   |                           |                           |
|               | (EXT)       |                           |                           |
|               | Audio       | Not Supported             | Supported                 |
|               | Interface   |                           | (Supports USB Speaker)    |
|               | Video       | Not Supported             |                           |
|               | Interface   |                           |                           |
| General       | Rated       | DC12V/DC24V               |                           |
| Specification | Voltage     |                           |                           |
|               | Operating   | -20 to +60 °C             |                           |
|               | Temperature |                           |                           |
|               | External    | 167.2(W)x134.7(H)x48.6(D) | 186.0(W)x128.0(H)x34.3(D) |
|               | Dimension   | mm                        | mm                        |
|               | Panel cut-  | 153.0(W)x121.0(H) mm      | 176.6(W)x118.6(H) mm      |
|               | out         |                           |                           |

# 3.2.2 HG2G-V series and HG2J-7U series comparison table

| Туре          | ltem              | HG2G-5T series               | HG2J-7U series        |
|---------------|-------------------|------------------------------|-----------------------|
| Display       | LCD Type          | TFT Color LCD                | TFT Color LCD         |
| Specification |                   | (TN Type)                    | (TN Type)             |
|               | Effective Display | 115.2(W)x86.4(H) mm          | 154.08(W)x85.92(H) mm |
|               | Area              |                              |                       |
|               | Display           | 640(W)x480(H) dots           | 800(W)x480(H) dots    |
|               | Resolution        |                              |                       |
|               | Brightness of     | 800 cd/m2                    | 500 cd/m2 (Typ.) (*1) |
|               | LCD only          |                              |                       |
|               | Backlight life    | 100,000 Hours                | 50,000 Hours          |
| Interface     | Number of         | 3 Ports                      | 2 Ports               |
| Specification | serial ports      |                              |                       |
|               | Serial Interface  | D-sub 9 pin (COM1)           | -                     |
|               |                   | (RS232C or S422/485)         |                       |
|               |                   | Detachable Terminal          | Detachable Terminal   |
|               |                   | Block 9-pin (COM2)           | Block 9-pin (COM2)    |
|               |                   | (1ch for RS232C,             | (1ch for RS232C,      |
|               |                   | 1ch for RS422/485)           | 1ch for RS422/485)    |
|               | 0/I Link          | Uses MICRO/I's serial interf | ace RS422/485 to      |
|               | Communication     | communicate                  |                       |
|               | Ethernet (LAN)    | Supported                    |                       |
|               | USB Mini-B        | Supported                    | Not Supported         |
|               | USB Type A        | Not Supported                | Supported             |
|               | (USB1)            |                              |                       |
|               | USB Type A        | Supported                    |                       |
|               | (USB2)            |                              |                       |
|               | Memory Card       | Supported                    | Not Supported         |
|               | Interface (SD)    |                              |                       |
|               | Expansion         | Supported                    | Not Supported         |
|               | Module            |                              |                       |
|               | Interface (EXT)   |                              |                       |

<sup>(\*1)</sup> Since HG2J-7U series uses a touch panel with a highly transparent cover glass, the apparent brightness is brighter than that of the conventional model.

| Туре          | ltem        | HG2G-5T series            | HG2J-7U series            |
|---------------|-------------|---------------------------|---------------------------|
| Interface     | Audio       | Not Supported             | Supported                 |
| Specification | Interface   |                           | (Supports USB Speaker)    |
|               | Video       | Not Supported             |                           |
|               | Interface   |                           |                           |
| General       | Rated       | DC24V                     | DC12V/DC24V               |
| Specification | Voltage     |                           |                           |
|               | Operating   | -20 to +60 °C             |                           |
|               | Temperature |                           |                           |
|               | External    | 167.2(W)x134.7(H)x54.4(D) | 186.0(W)x128.0(H)x34.3(D) |
|               | Dimension   | mm                        | mm                        |
|               | Panel Cut-  | 153.0(W)x121.0(H) mm      | 176.6(W)x118.6(H) mm      |
|               | out         |                           |                           |

# 4. Compatibility

This chapter briefly goes over important points for converting the product series of the project file. The HG2J-7U series is compatible with the HG2G-5T and HG2G-V series for functions that are not listed below.

# 4.1 Hardware comparison

| 4.1.1 Summary      |                           |                           |  |  |  |
|--------------------|---------------------------|---------------------------|--|--|--|
| Specification      | HG2G-5T, HG2G-V series    | HG2J-7U series            |  |  |  |
| External           | HG2G-5T series :          | 186.0(W)×128.0(H)×34.3(D) |  |  |  |
| Dimension (mm)     | 167.2(W)×134.7(H)×48.6(D) |                           |  |  |  |
|                    | HG2G-V series :           |                           |  |  |  |
|                    | 167.2(W)×134.7(H)×54.4(D) |                           |  |  |  |
| Panel Cut-Out      | 153.0(W)x121.0(H) mm      | 176.6(W)x118.6(H) mm      |  |  |  |
| LCD Size           | 5.7 inch                  | 7 inch                    |  |  |  |
| Screen Size        | 4:3                       | 16:9                      |  |  |  |
| (Aspect Ratio)     |                           |                           |  |  |  |
| Dot Pitch          | 1:1                       | 1.076 : 1 (*1)            |  |  |  |
| (Aspect Ratio)     |                           |                           |  |  |  |
| Touch Panel        | Analog Resistive Film     | Projected Capacitive (*2) |  |  |  |
| Adjustment of      | Adjustable                | No need for adjustment    |  |  |  |
| the Touch Panel    |                           |                           |  |  |  |
| Power Supply       | Screw Fastened Type       | Push-in Type              |  |  |  |
| and Serial         |                           |                           |  |  |  |
| Interface terminal |                           |                           |  |  |  |
| Startup Time       | 3 Seconds                 | 13 Seconds                |  |  |  |
| External Memory    | HG2G-5T series :          | USB Memory (USB1)         |  |  |  |
| (*3)               | USB Memory (USB2)         | USB Memory (USB2)         |  |  |  |
|                    | HG2G-V series :           |                           |  |  |  |
|                    | SD Card Slot (SD)         |                           |  |  |  |
|                    | USB Memory (USB1)         |                           |  |  |  |
| Maintenance        | USB Mini-B                | Ethernet                  |  |  |  |
| Communication      | Ethernet                  |                           |  |  |  |

<sup>(\*1)</sup> Please refer to [5.2.4 Dot Pitch] for details.

<sup>(\*2)</sup> Please use thin gloves when operating the touch panel with gloves.

<sup>(\*3)</sup> Please refer to [5.2.9 External Memory Functions] for details.

# 4.1.2 Backup Data

The backup data is data that will not be erased even after the power is turned off. When the power is turned on, the data before the power shutdown can be used.

| Item                            | HG2G-5T, HG2G-V | HG2J-7U                   |
|---------------------------------|-----------------|---------------------------|
|                                 | series          | series                    |
| Calendar data retention period  | 1 year          | 20 days                   |
| (Operating Temperature: 25°C)   |                 | (Data is stored in the    |
|                                 |                 | large capacity capacitor) |
| Log Data, HMI Keep Relays, HMI  | 1 year          | No limit                  |
| Keep Resisters retention period |                 | (Data is stored in the    |
| (Operating temperature: 25°C)   |                 | non-volatile memory)      |
| Approximate battery             | 5 years         | Does not use the          |
| replacement period              |                 | battery                   |
| (Operating Temperature: 25°C)   |                 |                           |

# 4.2 Comparison of Functions

# 4.2.1 Summary

| ltem            | HG2G-5T series | HG2G-V series   | HG2J-7U series     |
|-----------------|----------------|-----------------|--------------------|
| Maximum Size    | 5,439,488 Byte | 60,489,728 Byte | 25,165,824 Byte    |
| of Project Data | (Approx. 5 MB) | (Approx. 58 MB) | (Approx. 24 MB)    |
| Pre-Loaded      | Supported      | Supported       | Supported (*1)     |
| Fonts           |                |                 |                    |
| Button Parts    | Supported      | Supported       | Does not support   |
|                 |                |                 | Selector Switch    |
|                 |                |                 | Potentiometer      |
| Drawing         | Supported      | Supported       | Does not support   |
| Objects         |                |                 | • Fill             |
| BACnet          | Not Supported  | Supported       | Not Supported      |
| Communication   |                |                 |                    |
| Printer         | Not Supported  | Supported       | Not Supported      |
| Connection      |                |                 |                    |
| Expansion       | Not Supported  | Supported       | Not Supported      |
| Modules         |                |                 |                    |
| Formatting of   | Supported      | Supported       | Not Supported (*2) |
| the External    |                |                 |                    |
| Memory          |                |                 |                    |

(\*1) The following changes have been made.

- Size is set by using point
- "16x16", "Bold", and "Shadow" are not supported

(\*2) Please use the format function of your computer. The external memory formatted with the conventional models can be used as well. The formatting function for the conventional models can be used from the **Online** tab.

# 4.2.2 Maximum amount of data storage for each log functions

| Function       | HG2G-5T series | HG2G-V series | HG2J-7U series |
|----------------|----------------|---------------|----------------|
| Alarm Log      | 5520           | 11660         | 5520           |
| Operation Log  | 3945           | 8330          | 3945           |
| Data Log per   | 13808          | 29165         | 13808          |
| Device Address |                |               |                |

The amount of data storage can be set in the **Data Storage Area Management** dialog box of WindO/I-NV4. Since the data storage area is shared among the log functions, not all log data can be set to their maximum.

# 5. Converting product series of a project file and afterward adjustments

#### 5.1 Converting product series of a project file

[Procedures]

- 1. Be sure to take a backup of the project file.
- 2. Launch WindO/I-NV4 with Ver. 2.2.0 or later.
- 3. Open the project file. (If the project file is not found, then please upload the file from MICRO/I.)
- 4. Click on the **Change Product Series** on the status bar, which is at the bottom of the WindO/I-NV4 window.

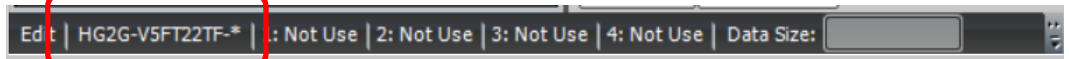

5. Select the "HG2J-7U" from the Product Series list.

| Produc <u>t</u> Series:                                                                              | Type Number: Description:                                                                                                    |  |
|----------------------------------------------------------------------------------------------------|----------------------------------------------------------------------------------------------------|--|
| HG2J-7U<br>HG2G-7U<br>HG2G-V<br>HG2G-5T<br>HG1G<br>HG1P<br>HG4G/3G(Multimedia)<br>HG4G/3G<br>HG2G-5F | HG21-7UT22TF-*<br>7 inch size Operator Interface with<br>Ethernet.<br>LCD: WVGA 65536 Colors<br>Touch Panel: Projected Capacitive |  |
| -Installation                                                                                        | Set Conversion Option                                                                                                    |  |
| ) <u>H</u> orizontal                                                                                 | <u>Z</u> ooming Conversion                                                                                                    |  |
| ○ <u>V</u> ertical (Counter Clockwise)                                                               | Mo Conversion                                                                                                    |  |
| O Vertical ( <u>C</u> lockwise)                                                                      |                                                                                                    |  |
|                                                                                                    |                                                                                                    |  |

6. Click the "OK" button.

# 5.2 Afterward adjustments

### 5.2.1 Serial port

#### [Summary]

When a project file with the interface setting on the serial port COM2 (RS232C) is converted from HG2G-V series to HG2J-7U series, the COM2 (RS232C) settings are deleted. This triggers the deletion of both communication driver settings specified for COM2 (RS232C) and the corresponding device address in the project file.

To inherit the COM2 (RS232C) settings, move the COM2 (RS232C) settings to COM1 before converting the product series of a project file.

# Example of COM2 (RS232C) settings not being inherited (COM2 setting was not moved to COM1 before the conversion)

| Serial interface s                                                      | ettings for HG2G-V series                                       | <u>S</u> | erial interface se   | ettings for HG2J-7U series                                                             |
|-------------------------------------------------------------------------|-----------------------------------------------------------------|----------|----------------------|----------------------------------------------------------------------------------------|
| Project Settings                                                        |                                                                 | P        | roject Settings      |                                                                                        |
| System <b>Communicati</b><br>Expansion Module (<br>Interface Configurat | on Interface Communication Driver (Co<br>Convert product series |          | System Communication | tion Interface Communication Driver C<br>e E-mail O/I Link Project Details Inter<br>n: |
| Interface                                                               | Function                                                        |          | Interface            | Function                                                                               |
| COM1                                                                    | N/A                                                             |          | COM(RS232C)          | N/Δ                                                                                    |
| COM2(RS232C)                                                            | External Device Communication 1                                 |          | COM(RS422/485)       | N/A                                                                                    |
| COM2(RS422/485)                                                         | N/A                                                             |          | Ethernet             |                                                                                        |
| Ethernet                                                                | -                                                               |          | Fail (S              | Settings are deleted)                                                                  |

Example of COM2 (RS232C) settings being inherited (COM2 settings was moved to COM1 before the conversion)

Serial interface settings for HG2G-V series Serial interface settings for HG2J-7U series

| oject Settings                                                       |                                                                   | P | roject Settings          |                                                                            |
|----------------------------------------------------------------------|-------------------------------------------------------------------|---|--------------------------|----------------------------------------------------------------------------|
| ystem <b>Communica</b><br>xpansion Module (F<br>Interface Configurat | tion Interface Communication Driver (Co<br>Convert product series |   | System Communication     | on Interface Communication Driver<br>(E-mail (O/I Link (Project Details (I |
| Interface                                                            | Function                                                          |   | Interface configuration. |                                                                            |
| COM1                                                                 | External Device Communication 1                                   |   | Interface                | Function                                                                   |
| COM2(RS232C)                                                         | N/A                                                               |   | COM(RS232C)              | External Device Communication 1                                            |
| COM2(RS422/485)                                                      | N/A                                                               |   | COM(RS422/485)           | N/A                                                                        |
| Ethernet                                                             |                                                                   |   | Ethernet                 | -                                                                          |

Success (Settings are inherited)

# [Important Note]

# <Detail>

Assume a user moved COM2 (RS232C) settings to COM1 before the product series conversion to inherit COM2 (RS232C) settings of HG2G-V series to HG2J-7U series. If "RS422/485 2-wire" or "RS422/485 4-wire" is selected for the Serial Interface setting in COM1 of the Communication Interface tab, which is in the Project Settings dialog, the corresponding settings will be deleted once the product series of the project file is converted.

#### HG2G-V series Communication Interface settings

| Project Settings                          |                                                                          |                                                                     |                                                                                               |
|-------------------------------------------|--------------------------------------------------------------------------|---------------------------------------------------------------------|-----------------------------------------------------------------------------------------------|
| System Communicat<br>Expansion Module Ext | tion Interface Communication Drive<br>ternal Memory Device E-mail Sub Ho | r (Communication Driver Network<br>ost Communication (O/I Link (Pro | User Communication (Autorun (Compatible)<br>oject Details (Font/Kanji Dictionary Data (Printe |
| Interface Configuration                   | n:                                                                       | Interface Settings                                                  |                                                                                               |
| Interface                                 | Function                                                                 | F <u>u</u> nction:                                                  | External Device Communication 1                                                               |
| COM1                                      | External Device Communication 1                                          | Baud Rate:                                                          | 9600                                                                                          |
| COM2(RS232C)                              | N/A                                                                      |                                                                     |                                                                                               |
| COM2(RS422/485)                           | N/A                                                                      | Data B <u>i</u> ts:                                                 | 7                                                                                             |
| Ethernet                                  | -                                                                        | Stop Bits:                                                          | 1                                                                                             |
| Protocol 1                                | N/A                                                                      |                                                                     |                                                                                               |
| Protocol2                                 | N/A                                                                      | <u>P</u> arity:                                                     | Even                                                                                          |
| Protocol3                                 | N/A                                                                      | Eleve Carterale Name                                                | Nona                                                                                          |
| Protocol4                                 | N/A                                                                      | Flow Control.                                                       | None                                                                                          |
| Protocol5                                 | N/A                                                                      | Serial Interface:                                                   | RS422/485 2-wire                                                                              |
| Protocol6                                 | N/A                                                                      |                                                                     | RS232C                                                                                        |
| Protocol7                                 | N/A                                                                      |                                                                     | RS422/485 2-wire                                                                              |
| USB2(USB-A)                               | N/A                                                                      |                                                                     | RS422/485 4-wire                                                                              |

Convert product series

# HG2J-7U series Communication Interface settings

| Project Settings         |                                                   |                                    |                                        |                                            |
|--------------------------|---------------------------------------------------|------------------------------------|----------------------------------------|--------------------------------------------|
| System Communication     | on Interface Communica<br>E-mail O/I Link Project | tion Driver (Co<br>Details (Intern | mmunication Driver Network<br>al Clock | User Communication (Autorun (Compatible (W |
| Interface Configuration: |                                                   |                                    | Interface Settings                     |                                            |
| Interface                | Function                                          |                                    | Function:                              | N/A                                        |
| COM(RS232C)              | N/A                                               |                                    |                                        |                                            |
| COM(RS422/485)           | N/A                                               |                                    |                                        |                                            |

Settings are deleted (Not Inherited)

#### <Solution>

Г

Select "RS232C" for the **Serial Interface** setting in the **Interface Settings** of **COM1**.

| pansion Module (Ext   | ternal Memory Device (E-mail (Sub Host | Communication O/I Link (Pro | oject Details (Font/Kanji Dictionary Data (Pr |
|-----------------------|----------------------------------------|-----------------------------|-----------------------------------------------|
| nterface Configuratio | n:                                     | Interface Settings          |                                               |
| Interface             | Function                               | F <u>u</u> nction:          | External Device Communication 1               |
| COM1                  | External Device Communication 1        | Baud Rate:                  | 9600                                          |
| COM2(RS232C)          | N/A                                    |                             |                                               |
| COM2(RS422/485)       | N/A                                    | Data B <u>i</u> ts:         | 7                                             |
| Ethernet              | -                                      | Stop Bits:                  | 1                                             |
| Protocol 1            | N/A                                    | <u>_</u> ,                  | _                                             |
| Protocol2             | N/A                                    | Parity:                     | Even                                          |
| Protocol3             | N/A                                    | Elow Control                | None                                          |
| Protocol4             | N/A                                    | riow control.               | None                                          |
| Protocol5             | N/A                                    | Serial Interface:           | RS232C                                        |
| Protocol6             | N/A                                    |                             | RS232C                                        |
| Protocol7             | N/A                                    |                             | RS422/485 2-wire                              |
| USB2(USB-A)           | N/A                                    |                             | RS422/485 4-wire                              |

#### HG2G-V series Communication Interface settings

#### HG2J-7U series Communication Interface settings

| ystem Communica<br>external Memory Device | tion Interface Communication Driver | Communication Driver Network | User Communication (Autorun (Compati |
|-------------------------------------------|-------------------------------------|------------------------------|--------------------------------------|
| Interface Configuratio                    | on:                                 | Interface Settings           |                                      |
| Interface                                 | Function                            | F <u>u</u> nction:           | External Device Communication 1      |
| COM(RS232C)                               | External Device Communication 1     | Baud Rate:                   | 9600                                 |
| COM(RS422/485)<br>Ethernet                | N/A<br>-                            | Data B <u>i</u> ts:          | 7                                    |
| Protocol 1                                | N/A                                 | <u>S</u> top Bits:           | 1                                    |
| Protocol3                                 | N/A<br>N/A                          | Parity:                      | Even                                 |
| Protocol4                                 | N/A                                 | Elow Control:                | None                                 |
| Protocol5                                 | N/A                                 | Liow control.                | None                                 |

Settings are inherited

#### 5.2.2 Project Data Size

#### [Summary]

When a project file for the HG2G-V series is converted to the HG2J-7U series, the project data size of the HG2J-7U series may exceed the maximum size. If the size of the project data exceeds the maximum size, it cannot be downloaded to the HG2J-7U series. Therefore, the size of the project data must be adjusted before the download. Please make adjustments such as saving the image file to the external memory to reduce and keep the project data size under the limit.

The size of the project data can be checked from the **Project Details** tab of the **Project Settings** dialog box.

| Project Settings                  |                                                                                                    |
|-----------------------------------|----------------------------------------------------------------------------------------------------|
| System Commun<br>Expansion Module | ation Interface Communication Driver Communication Driver Network User Communication<br>External Memory Device E-mail Sub Host Communication O/I Link <b>Project Details</b> Fo |
| Project Name:                     | project01                                                                                                    |
| Project Folder Siz                | :: 3,071,301 bytes                                                                                                    |
| Download Data 9                   | ze: Total: 267,060 bytes<br>Pictures: 131,072 bytes                                                                                                    |

(Example) Save the image data registered in the **Picture Manager** to external memory to reduce the size of the project.

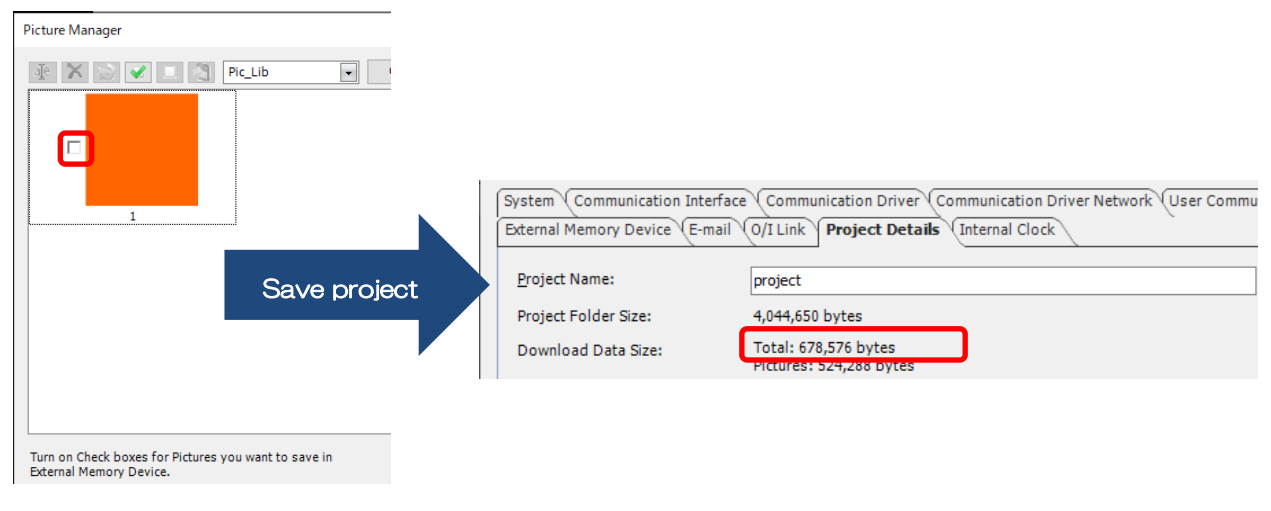

Saving image data to the Project file

#### Saving image data to the external memory

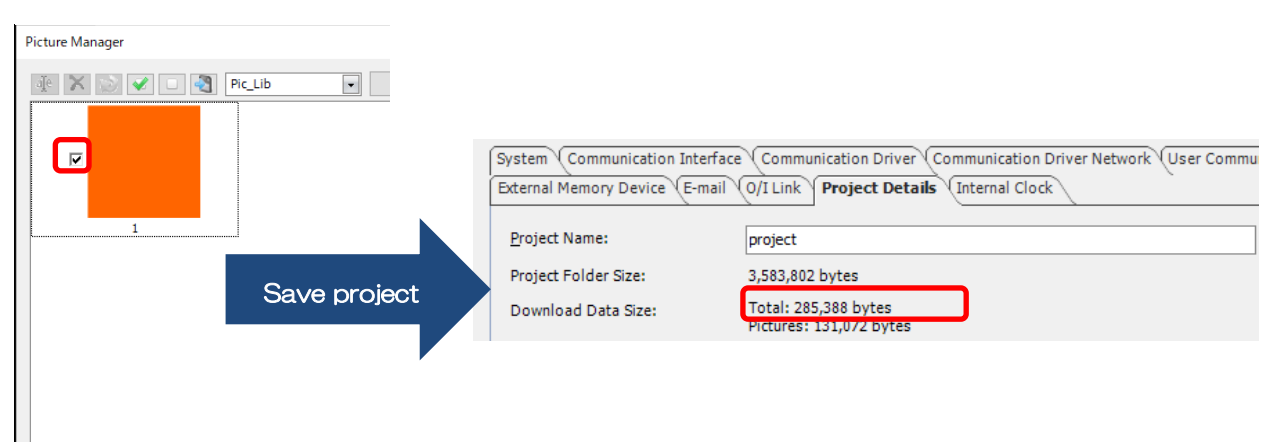

Turn on Check boxes for Pictures you want to save in External Memory Device.

# 5.2.3 Screen Size

#### [Summary]

The HG2J-7U series screen size (aspect ratio) is different from that of the HG2G-5T and HG2G-V series. When the project file's product series is converted, the size of each drawing and part is automatically converted to the HG2J-7U series screen size.

| Item           | HG2G-5T, HG2G-V series | HG2J-7U series |
|----------------|------------------------|----------------|
| Screen Size    | 4:3                    | 16:9           |
| (aspect ratio) |                        |                |

(Example) Rectangle (drawing) size conversion

Assume the followings:

- HG2G-V series project file is used for conversion
- HG2J-7U series project file is the target product series of the conversion
- The value of the "Width" and "Height" of the rectangle is set to 300
- "Zooming Conversion" is selected for the Set Conversion Option

### HG2G-V series

The rectangular width is 300

### HG2J-7U series

The rectangular width is 374 (The adjustment is made due to the difference in the screen's horizontal resolution)

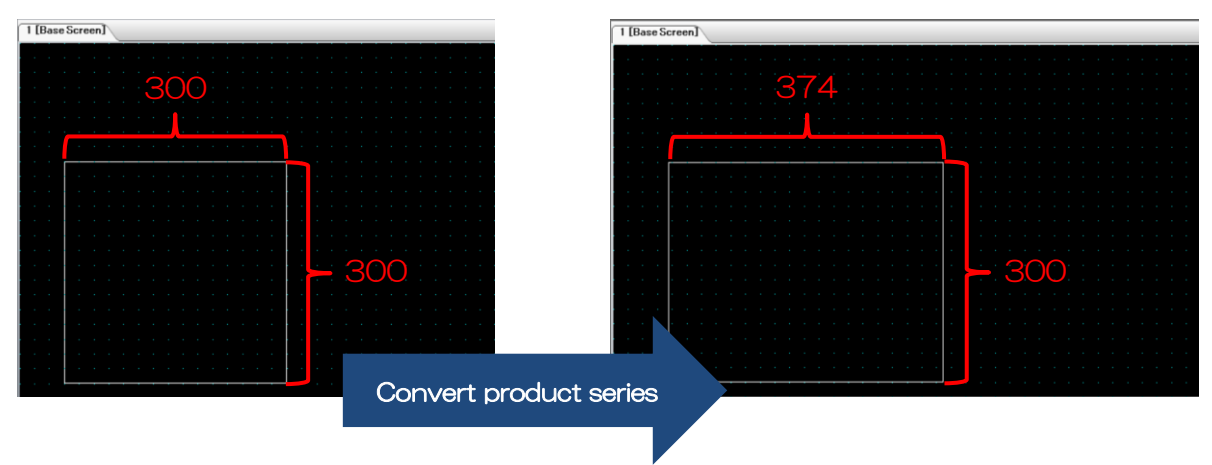

# 5.2.4 Dot Pitch

### [Summary]

The HG2J-7U series dot pitch (aspect ratio) is different from that of the HG2G-5T and HG2G-V series. Download the project file to MICRO/I and check the display for its appearance.

| ltem           | HG2G-5T, HG2G-V series | HG2J-7U series |
|----------------|------------------------|----------------|
| Dot Pitch      | 1:1                    | 1.076:1        |
| (aspect ratio) |                        |                |

[Important Note]

<Detail>

The HG2J-7U series dot pitch width is slightly longer than that of the HG2G-5T and HG2G-V series, so the width of parts and drawings appear longer.

# <Solution>

Adjust the width of the target parts or drawings on WindO/I-NV4 edit screen. Then download the project file to the HG2J-7U series and check the width. The dot pitch is not "1.076 : 1" on WindO/I-NV4 edit screen, so be sure to download and check the appearance on the MICRO/I. (Example) Display square with rectangular drawing.

Assume the followings:

- HG2G-V series project file is used for conversion
- HG2J-7U series project file is the target product series of the conversion
- The value of the "Width" and "Height" of the rectangle is set to 300
- "No Conversion" is selected for the Set Conversion Option

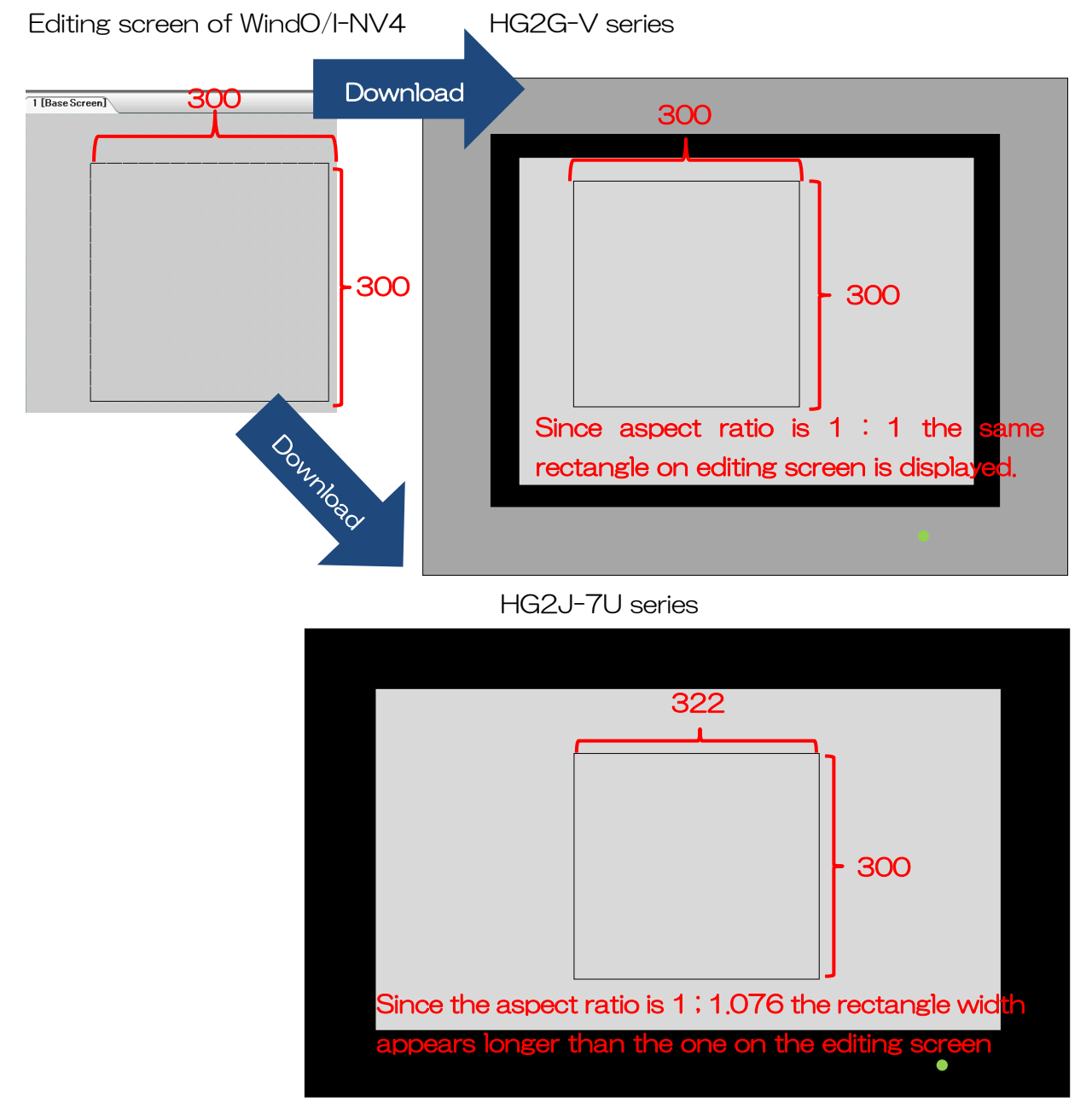

To display a square on the HG2J-7U series, the user must set the width to 279. (300 / 1.076  $\Rightarrow$  279)

### 5.2.5 Startup time

[Summary]

The HG2J-7U series has a longer startup time than the HG2G-5T and HG2G-V series.

| ltem         | HG2G-5T, HG2G-V series | HG2J-7U series |
|--------------|------------------------|----------------|
| Startup Time | 3 seconds              | 13 seconds     |

Please design the application system so that there will not be a problem even if the startup of the display is delayed by 10 seconds. The black screen is displayed by default during the startup. Users may display an alternative image by using the "Display a Picture at Startup" function.

"Display a Picture at Startup" can be found in the System tab of the Project Settings dialog box in WindO/I-NV4. Please set the checkbox to ON and import the image of choice to be displayed.

| Project Settings                                                                                                    |
|----------------------------------------------------------------------------------------------------|
| System         Communication Interface         Communication Driver         Communication           External Memory Device         E-mail         O/I Link         Project Details         Internal Close |
| Display a Picture at <u>S</u> tartup:                                                                                                    |
| St <u>a</u> rt Time (sec):                                                                                                    |
| Screen Number Format                                                                                                    |
| ○ BCD ● BIN                                                                                                    |
| De <u>f</u> ault Screen:                                                                                                    |

[Restriction]

The maximum image size that can be used is 800 x 480 dots and 1,160,000 bytes.

# 5.2.6 Pre-Loaded Fonts

### [Summary]

The pre-loaded font's settings of the HG2J-7U series are different from those of the HG2G-5T and HG2G-V series. Please modify the project file so that the font size becomes appropriate.

| Pre-loaded Fonts | HG2G-5T, HG2G-V series | HG2J-7U series |
|------------------|------------------------|----------------|
| settings         |                        |                |
| Size             | Magnification          | Point          |
| Line Spacing     | Not Supported          | Supported (*1) |
| Adjustment       |                        |                |
| Stroke (*2)      | Supported              | Not Supported  |
| Size: 16x16 (*3) | Supported              | Not Supported  |
| Bold             | Supported              | Not Supported  |
| Shadow           | Supported              | Not Supported  |

- Character Input
- Numerical Display
- Calendar

<sup>(\*1)</sup> The line spacing is automatically adjusted to match the narrower line spacing of HG2G-5T series when converting product series to HG2J-7U series. Manual adjustment is also possible after the conversion.

<sup>(\*2)</sup> If the "Stroke" font is used in the project file and the project file gets converted to HG2J-7U series, then the font gets replaced with the pre-loaded font "Western".

<sup>(\*3)</sup>  $\H$ 16x16 $\H$  can only be set on the following parts of the HG2G-5T and HG2G-V series:

Numerical Input

# (Example 1) Magnification and Point

Following is an example of converting the product series of a project file. The project file uses pre-loaded fonts and uses "Magnification" and "Point" for their size setting.

| Before converting product series     | After converting product series |  |
|--------------------------------------|---------------------------------|--|
| (HG2G-5T, HG2G-V series)             | (HG2J-7U series)                |  |
| Text Part 1                          | Text Part 1                     |  |
| Font : Japanese, Magnification : 2x2 | Font : Japanese, Size : 21      |  |
| Text Part 2                          | Text Part 2                     |  |
| Font : Stroke, Size : 20             | Font : Western, Size : 27       |  |
| (Image on the editing screen)        |                                 |  |
| こんにちは                                | こんにちは                           |  |
| Hello                                | Hello                           |  |
|                                      |                                 |  |

# (Example 2) Space between lines

Following is an example of converting the product series of a project file. The project file has multiple lines of text that use the pre-loaded font.

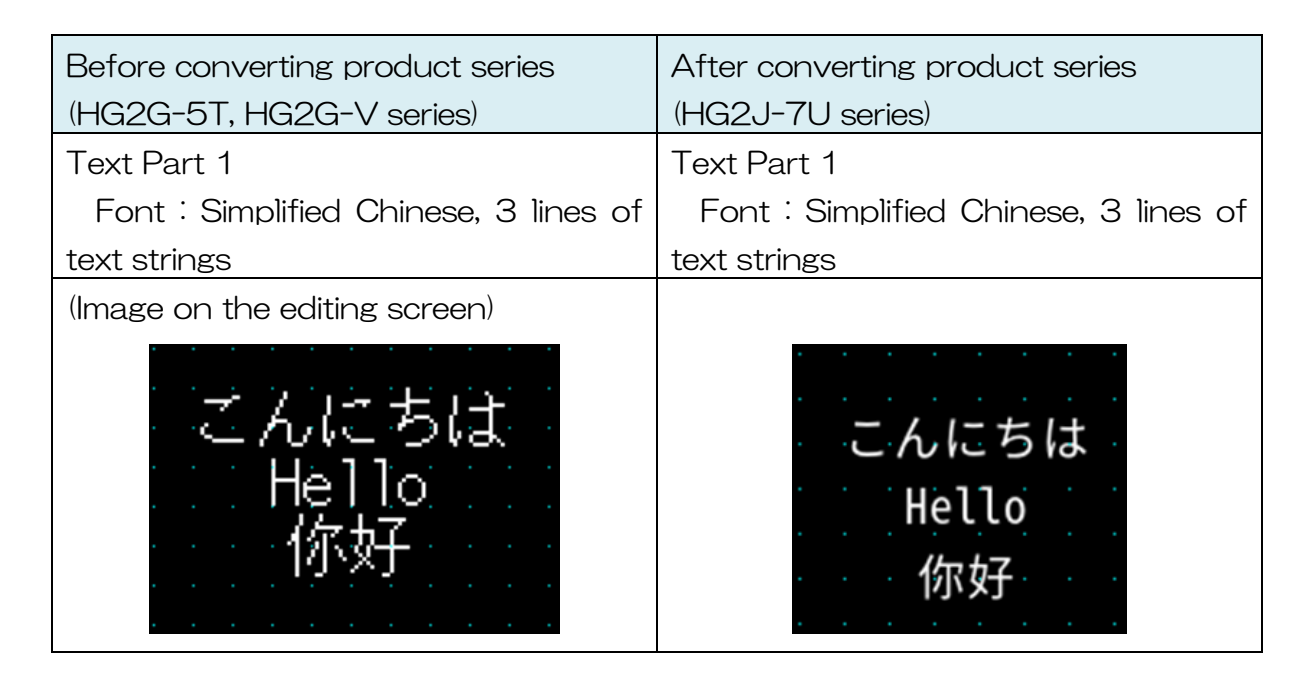

After converting the product series of a project file, manual adjustment of the text line spacing can be made from the **Properties** dialog of the Drawings and Parts.

When the line spacing setting is "-5"

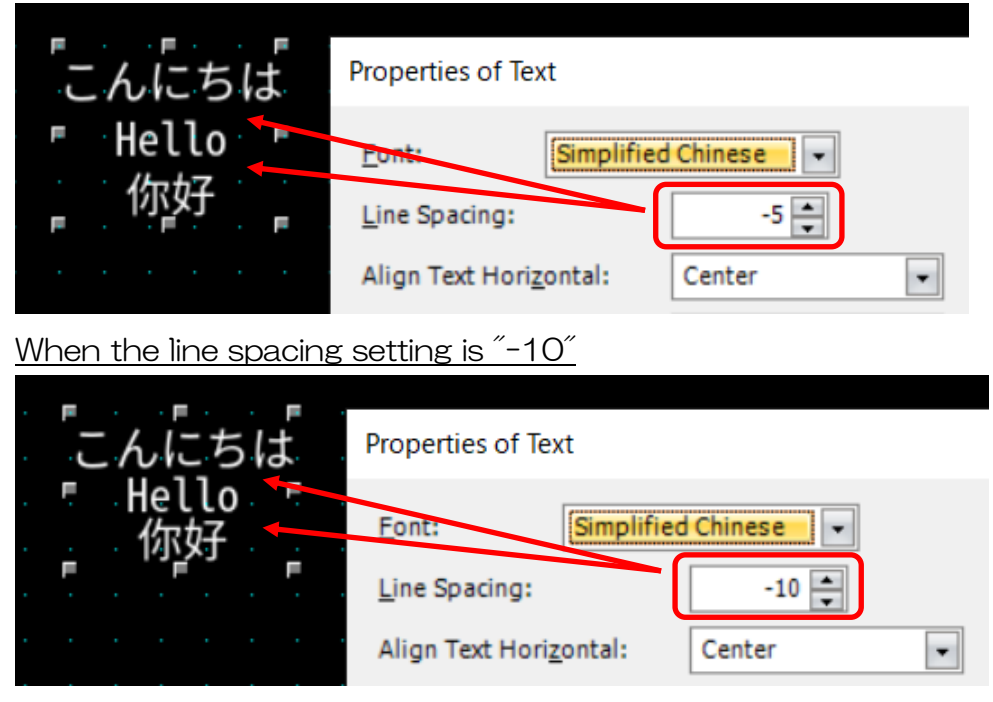

# (Example 3) Size : 16x16, Bold, Shadow

Following is an example of converting the product series of a project file. The project file uses "16x16", "Bold", and "Shadow" for the text.

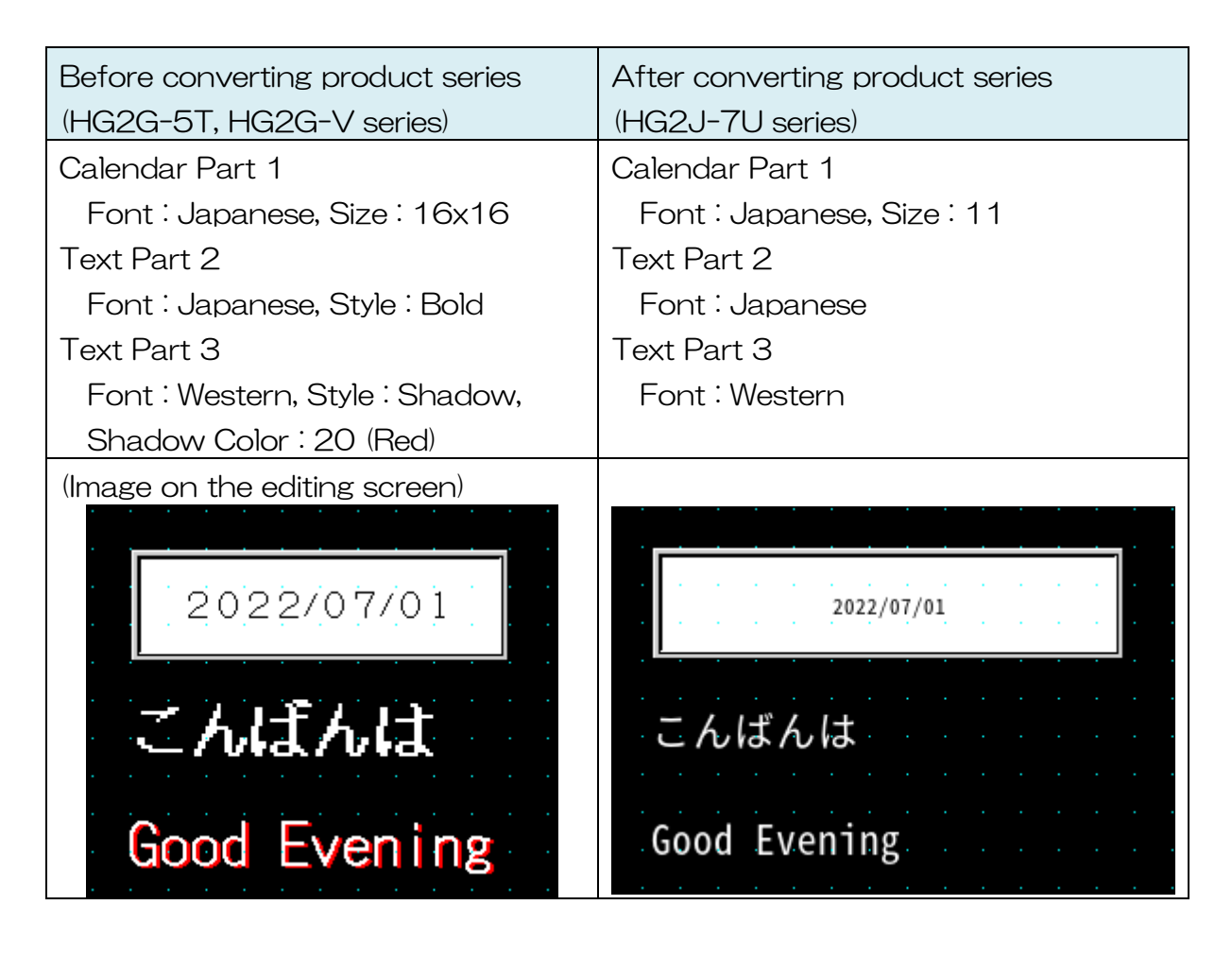

#### 5.2.6.1. Font Size Adjustment

By using the font replacement function, fonts can be replaced with the Windows font in a batch.

(Example) Replacing the pre-loaded font (Western) with a Windows font (@BIZ UDGothic)  $\ensuremath{\mathsf{UDGothic}}\xspace$ 

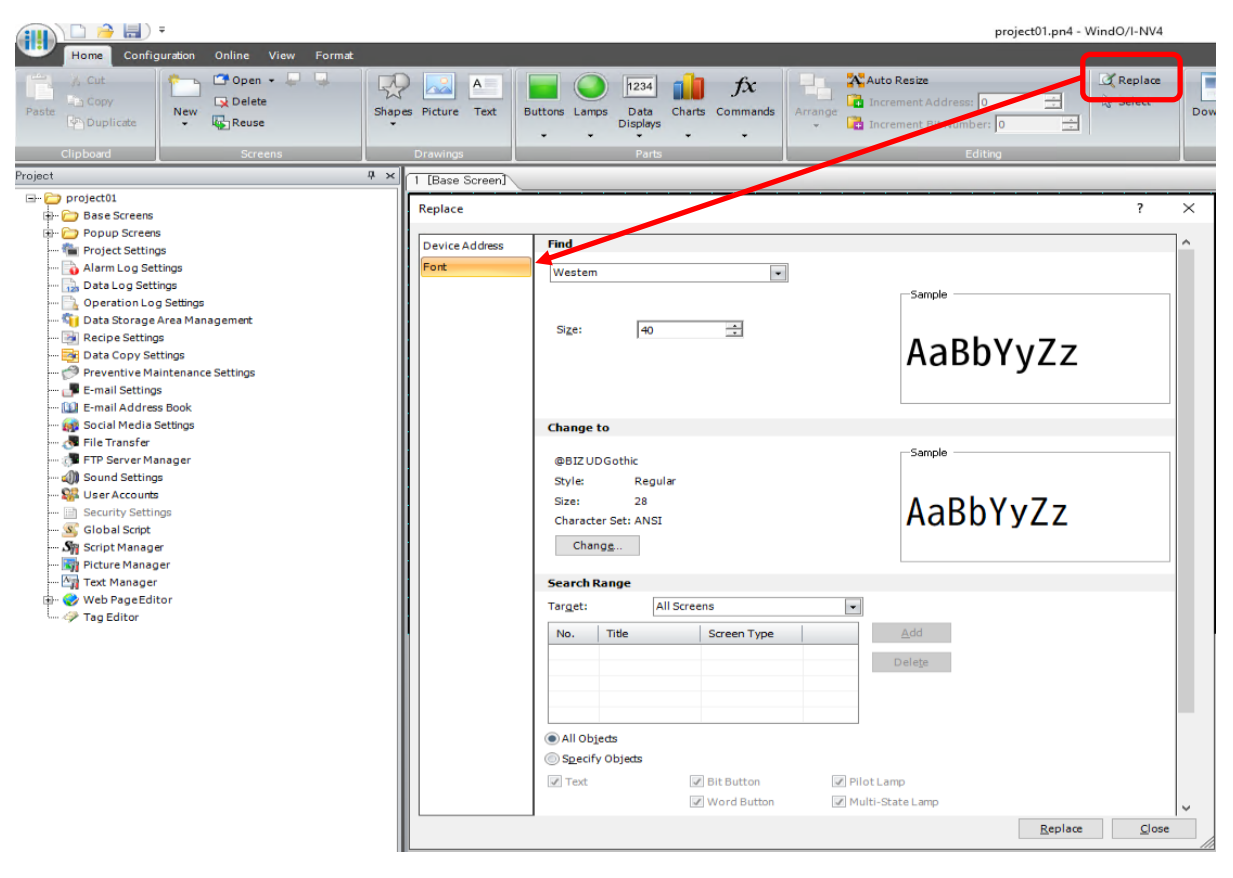

#### 5.2.7 Selector Switch and Potentiometer

#### [Summary]

"Selector Switch" and "Potentiometer" are not available for the HG2J-7U series. Selector Switch and Potentiometer are deleted when the project file is converted to the HG2J-7U series.

Please recreate a similar part by combining parts.

| <u>HG2G-V series</u>                  | HG2J-7U series  |
|---------------------------------------|-----------------|
| 1 [Base Screen]                       | 1 [Base Screen] |
| · · · · · · · · · · · · · · · · · · · |                 |
| Convert produc                        | t series        |
|                                       |                 |
|                                       |                 |
|                                       |                 |
|                                       |                 |

#### 5.2.8 "Fill" drawing

#### [Summary]

The "Fill" drawing is not available for the HG2J-7U series. "Fill" drawings are deleted when the project file is converted to the HG2J-7U series. Please recreate a similar part by combining basic shapes.

| HG2G-V series                         | <u>HG2J-7U series</u>                 |
|---------------------------------------|---------------------------------------|
| 1 [Base Screen]                       | 1 [E te Screen]                       |
| Convert product se                    | eries                                 |
|                                       |                                       |
|                                       | · · · · · · · · · · · · · · · · · · · |
|                                       | · · · · · · · · · · · · · · · · · · · |
|                                       |                                       |
|                                       |                                       |
| · · · · · · · · · · · · · · · · · · · |                                       |
|                                       |                                       |

(Example 1) Change the color of the overlapping rectangle area to "red"

Open **Properties of Rectangle** dialog box, and set the followings. Then adjust the size and place it on the overlapping area.

- Foreground Color : 020 (Red)
- Pattern : Fore 100%

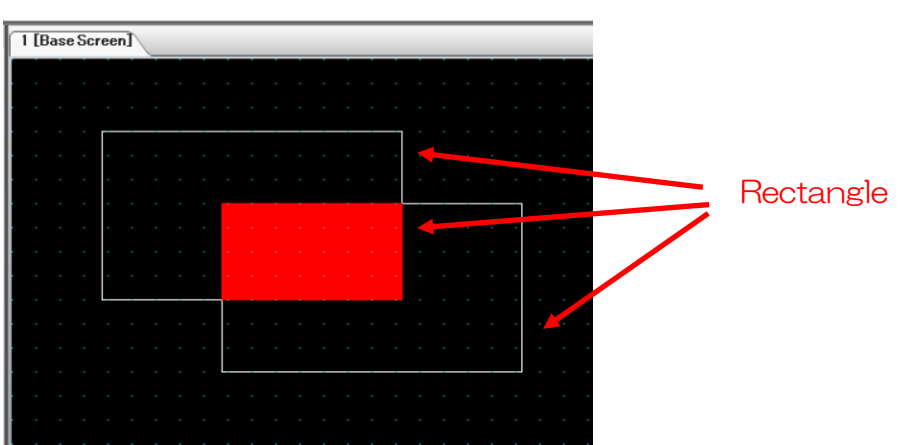

# 5.2.9 External Memory Functions

## [Summary]

The SD card slot is not supported for the HG2J-7U series. If an SD card was used for the HG2G-V series or a USB memory was used for the HG2G-5T series, please insert a USB memory into the USB1 port of the HG2J-7U series to use the external memory function.

| External Memory | HG2G-V series  | HG2G-5T series | HG2J-7U series |
|-----------------|----------------|----------------|----------------|
| SD Card Slot    | Supported      | Not Supported  | Not Supported  |
| USB Port        | Supported (*1) | Supported      | Supported (*2) |

# Back of HG2G-5T series

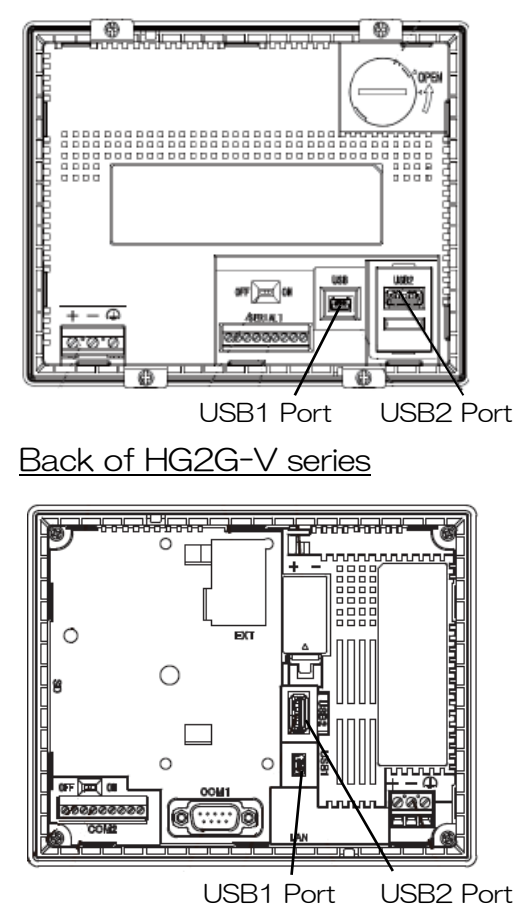

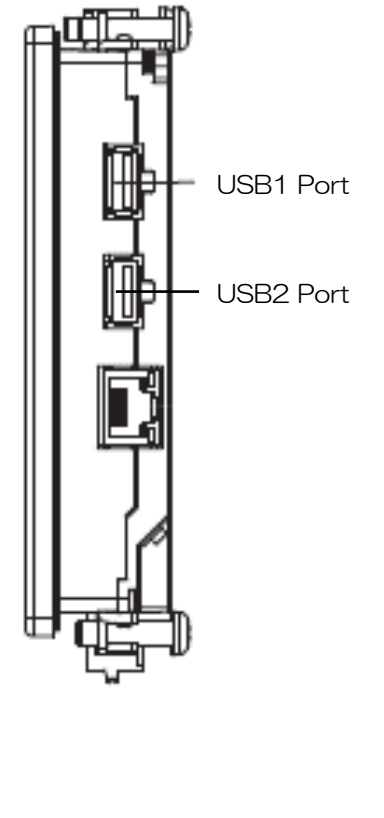

#### Side of HG2J-7U series

 $(\ast1)$  If the USB2 port of the HG2G-V series was used, insert a USB memory into the USB2 port of the HG2J-7U series.

(\*2) For information on the external memory functions supported by the USB1 port, please refer to "WindO/I-NV4 User's Manual Chapter 31 External Memory Devices 1.2 What Can Be Done Using an External Memory Device".

# 5.2.10 External Memory File Names

# [Summary]

In the HG2J-7U series, file names and folder names cannot contain double-byte characters or the following characters. Therefore, when a product series of the project is converted to the HG2J-7U series, the file name and folder name settings may be deleted or changed. Please set the file and folder names used in the project file again.

| Item       | HG2G-5T, HG2G-V series | HG2J-7U series          |
|------------|------------------------|-------------------------|
| Restricted | ″*/:<>?¥               | ‴#\$&`()*/:;<>?¥` ~     |
| Characters |                        | Two consecutive periods |

<Handling of unavailable characters when converting product series>
If HG2G-5T or HG2G-V series project file contains file or folder names with characters that cannot be used in the HG2J-7U series, the project file is processed in the following ways.

- ① The path becomes blank
- ② The file or folder name changes to a default value
- ③ The file name becomes "Picture\*" (\* is a number that does not overlap with other images).
- ④ The name changes to the strings set on the **External Memory Device Folder** setting in the **External Memory Device** tab of the **Project Settings** dialog box.
- ⑤ No change is made. However, the download is not possible without deleting unavailable characters.

| Dialog Box       | Tab           | Parts                         | Change |
|------------------|---------------|-------------------------------|--------|
| Project Settings | FTP Server    | Enable FTP Server function    | 1      |
|                  |               | -> Location                   |        |
|                  | External      | External Memory Device Folder | 2      |
|                  | Memory Device |                               |        |
| Alarm Log        | External      | Batch -> File Name            | 2      |
| Settings         | Memory Device | Real Time -> File Name        | 2      |
| Operation Log    | External      | Batch -> File Name            | 2      |
| Settings         | Memory Device | Real Time -> File Name        | 2      |

| Dialog Box        | Tab           | Parts                           | Change |
|-------------------|---------------|---------------------------------|--------|
| Data Log Settings | External      | Batch -> File Name              | 2      |
|                   | Memory Device | Real Time -> File Name          | 2      |
|                   |               | Real Time -> Save the Data      | 2      |
|                   |               | Log data and display it on Line |        |
|                   |               | Chart or Data Log Display       |        |
| Recipe Settings   | Block         | File Name                       | 2      |
| Picture Manager   | -             | File Name                       | 3      |
| File Transfer     | General       | Source -> Location -> Fixed     | 4      |
|                   |               | Destination -> Location ->      | 4      |
|                   |               | Fixed                           |        |
| Key Button        | General       | Download Project                | 4      |
|                   |               | Source -> Location              |        |
|                   |               | Upload Project                  | 4      |
|                   |               | Destination -> Location         |        |
|                   |               | Download PLC Program            | 4      |
|                   |               | Source -> Location              |        |
|                   |               | Upload PLC Program              | 4      |
|                   |               | Destination -> Location         |        |
|                   |               | Copy Files                      | 4      |
|                   |               | Source -> Location              |        |
|                   |               | Copy Files                      | 4      |
|                   |               | Destination -> Location         |        |
| Web Page Editor   | -             | File Name of the .page File     | 6      |
|                   |               | File Name in the "image",       | 5      |
|                   |               | "lamp", "switch", and "video"   |        |
|                   |               | Folders                         |        |

(Example) FTP Server access destination

If "HGDATA#" was set for the Location in the FTP Server tab of the Project Settings dialog box, the folder path is cleared when the product series is converted to the HG2J-7U series. Please reassign character strings that do not include characters like #. For example, "HGDATA".

| Project Settings                                                                                                    | ? ×                                                                                                    |   |
|----------------------------------------------------------------------------------------------------|----------------------------------------------------------------------------------------------------|---|
| System (Communication I<br>Expansion Module (Extern                                                                                                    | interface (Communication Driver (Communication Driver Network (User Communication (Autorun (Web Server) <b>FTP Server</b><br>Ial Memory Device (E-mail (Sub Host Communication (O/I Link (Project Details (Font/Kanji Dictionary Data (Printer (BAChet/IP Settings) | _ |
| Enable <u>F</u> TP Server fund                                                                                                    | ction                                                                                                    |   |
| Port Number:                                                                                                    | 21                                                                                                    |   |
| Inactivity <u>T</u> imeout:                                                                                                    |                                                                                                    |   |
|                                                                                                    | © <u>D</u> eviceAddress                                                                                                    |   |
| Specify Target:                                                                                                    | SD Memory Card                                                                                                    |   |
| Location:                                                                                                    | HGDATA#                                                                                                    |   |
|                                                                                                    |                                                                                                    |   |
|                                                                                                    |                                                                                                    |   |
| Project Settings                                                                                                    | ? ×                                                                                                    | 0 |
| Project Settings                                                                                                    | interface C Convert                                                                                                    | ( |
| Project Settings<br>System Communication I<br>External Memory De                                                                                                    | interface C product series                                                                                                    | ( |
| Project Settings<br>System Communication I<br>External Memory De-                                                                                                    | Convert<br>product series                                                                                                    |   |
| Project Settings<br>System Communication I<br>External Memory De-<br>Enable <u>F</u> TP Server fund<br><u>P</u> ort Number:                                                                                                    | Convert<br>product series<br>ction                                                                                                    |   |
| Project Settings<br>System Communication I<br>External Memory De-<br>External Memory De-<br>External | Convert<br>product series<br>ttion<br>21<br><u>Value</u><br>15<br>minutes                                                                                                    |   |
| Project Settings<br>System Communication I<br>External Memory De-<br>Enable <u>F</u> TP Server fund<br><u>Port Number:</u><br>Inactivity <u>T</u> meout:                                                                                                    | Convert<br>product series<br>ttion<br>21<br>Value<br>DeviceAddress                                                                                                    |   |
| Project Settings<br>System Communication I<br>External Memory De-<br>Enable <u>F</u> TP Server fund<br><u>Port Number:</u><br>Inactivity <u>T</u> imeout:<br><u>Specify Target:</u>                                                                                                    | Convert<br>product series<br>ttion<br>21<br>© Value<br>15<br>minutes<br>USB1<br>Value                                                                                                    |   |
| Project Settings<br>System Communication I<br>External Memory De<br>Enable ETP Server fund<br>Port Number:<br>Inactivity Timeout:<br>Specify Target:<br>Location:                                                                                                    | Convert<br>product series<br>ttion<br>21<br>• Value<br>15<br>minutes<br>USB1                                                                                                    |   |

# 5.2.11 Project File Name in External Memory

#### [Summary]

When MICRO/I project data is uploaded to external memory using the data transfer function of the Key Button (including Multi-Button and Multi-Command) or USB Autorun, the project file name becomes project.znv.

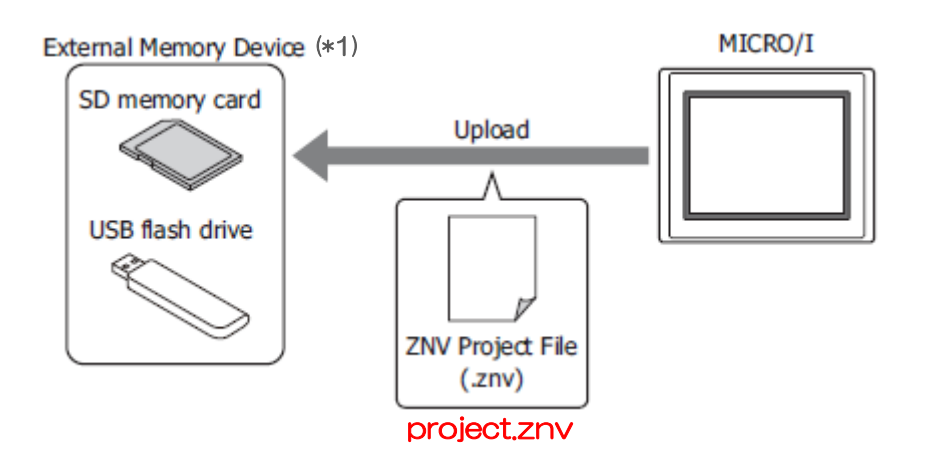

| Item              | HG2G-5T, HG2G-V series | HG2J-7U series   |
|-------------------|------------------------|------------------|
| Project File Name | project name + .znv    | project.znv (*2) |

<sup>(\*1)</sup> HG2J-7U series is USB memory only.

<sup>(\*2)</sup> When uploading a project file to the computer using WindO/I-NV4 or Data File Manager, the project name becomes "project name" + .znv.

## 5.2.12 User Name for Security

#### [Summary]

In the HG2J-7U series, it is not possible to set "#" as the first character of "User Name" in the **General** tab of the **Security** dialog. When a project file is converted to the HG2J-7U series, all leading "#" characters will be deleted. The "#" at other positions will not be changed.

If "#" is used as the leading letter(s) of the user name, please check for the change that was made to the user name after the product series conversion.

(Example) Converting an HG2G-5T series project with a user name that contains  ${^{\prime\prime}\#^{\prime\prime}}$  to the HG2J-7U series project file.

#### HG2G-5T series

| Se | curity                                       |           | ? | × |
|----|----------------------------------------------|-----------|---|---|
| G  | eneral Options                               |           |   |   |
|    | Use Security functions<br>User <u>N</u> ame: | ###US#ER# |   |   |
|    | <u>P</u> assword:                            |           |   |   |
|    | <u>C</u> onfirm Password:                    |           |   |   |

### HG2J-7U series

| Security                  |        | ? | $\times$ |
|---------------------------|--------|---|----------|
| General Options           |        |   |          |
| Use Security functions    | US#ER# |   |          |
| Password:                 |        |   |          |
| <u>C</u> onfirm Password: |        |   |          |

# 5.2.13 Communication Driver

## [Summary]

When a project file that uses a communication driver for HG2G-5T or HG2G-V series is converted to HG2J-7U series, the settings of the communication driver not supported by HG2J-7U series are deleted. If the project file uses a communication driver that is not supported by the HG2J-7U series, please consider using a different communication driver before converting the product series.

Please refer to the "WindO/I-NV4 External Device Setup Manual" for the latest information.

| Manufacturer        | HG2G-5T, HG2G-V series | HG2J-7U series |
|---------------------|------------------------|----------------|
| IDEC                | Supported              | Supported (*1) |
| DM Link             | Supported              | Supported      |
| Modbus              | Supported              | Supported      |
| Mitsubishi Electric | Supported              | Supported      |
| OMRON               | Supported              | Supported      |
| Shibaura-Machine    | Supported              | Supported      |
| Allen-Bradley       | Supported              | Supported      |
| ABB                 | Supported              | Supported      |
| JTEKT               | Supported              | Not Supported  |
| SIEMENS             | Supported              | Supported      |
| Keyence             | Supported              | Supported      |
| Hitachi             | Supported              | Not Supported  |
| Hitachi Industrial  | Supported              | Not Supported  |
| Equipment Systems   |                        |                |
| GE Fanuc Automation | Supported              | Not Supported  |
| Panasonic           | Supported              | Supported      |
| YASKAWA Electric    | Supported              | Supported      |
| KOYO ELECTRONICS    | Supported              | Not Supported  |
| INDUSTRIES          |                        |                |
| FANUC               | Supported              | Not Supported  |
| Yokogawa Electric   | Supported              | Not Supported  |
| Fuji Electric       | Supported              | Supported (*2) |
| Toshiba             | Supported              | Not Supported  |
| LSIS                | Supported              | Not Supported  |
| Vigor Electric      | Supported              | Not Supported  |
| Emerson Electric    | Supported              | Not Supported  |

<sup>(\*1)</sup> HG2J-7U series supports only FC6A and FT1A.

<sup>(\*2)</sup> HG2J-7U series supports only MICREX-SX and MICREX-SX(Ethernet).

(Example) When JTEKT's communication driver is used in the HG2G-V series and the project file is converted to the HG2J-7U series

## Communication driver settings for HG2G-V series

| Project Settings                                                                            |                                                                | ?                                                                                                    | $\times$ |
|---------------------------------------------------------------------------------------------|----------------------------------------------------------------|----------------------------------------------------------------------------------------------------|----------|
| System Communication Interface Communication Expansion Module (External Memory Device (E-ma | ion Driver (Communication Dri<br>il (Sub Host Communication (1 | iver Network (User Communication (Autorun (Web Server (FTP Server<br>)/I Link (Project Details (Font/Kanji Dictionary Data (Printer (BACnet/IP Settings |          |
| External Device Communication 1                                                             | <u>M</u> anufacturer:                                          | JTEKT                                                                                                    | •        |
| External Device Communication 2<br>External Device Communication 3                          | Communication Driver:                                          | ТОУОРИС                                                                                                    | -        |
| External Device Communication 4                                                             | Connection:                                                    | 1:1                                                                                                    |          |
|                                                                                             | External Device<br>Transmission <u>W</u> ait (x10              | ) msec) : 0 🕂                                                                                                    |          |

# Communication driver settings for HG2J-7U series

| Project Settings                                                                                                    |                                                           |                                                                 | ? | × |
|----------------------------------------------------------------------------------------------------|-----------------------------------------------------------|-----------------------------------------------------------------|---|---|
| System Communication Interface Communicat<br>External Memory Device E-mail (O/I Link (Projec                                             | ion Driver Communication Dr<br>tt Details (Internal Clock | iver Network User Communication Autorun (Web Server (FTP Server |   |   |
| External Device Communication 1<br>External Device Communication 2<br>External Device Communication 3<br>External Device Communication 4 | <u>M</u> anufacturer:                                     | Not Use<br>Communication settings are deleted.                  | · |   |
|                                                                                                    |                                                           |                                                                 |   |   |

## 5.2.14 Sub host Communication

#### [Summary]

Sub host communication is not available for the HG2J-7U series. Please communicate with external devices using one of External Device Communication 1 through 4 in the communication driver.

Communication driver settings can be modified from the **Communication Driver** tab of the **Project Settings** dialog box. Select one of External Device Communication 1 to 4 and set the manufacturer and communication driver.

| Project Settings                                                                                                    |                                                                                                    | ?                                                                                                    | $\times$ |
|----------------------------------------------------------------------------------------------------|----------------------------------------------------------------------------------------------------|----------------------------------------------------------------------------------------------------|----------|
| System Communication Interface Communication<br>External Memory Device E-mail O/I Link Project De<br>External Device Communication 1<br>External Device Communication 2<br>External Device Communication 3<br>External Device Communication 4 | Driver Communication Drivetails (Internal Clock<br>Manufacturer:<br>Communication Driver:<br>Connection.<br>External Device<br>Transmission Wait (x10<br>Time Qut (x100 msec) :<br>Retry Cycles : | Driver Network User Communication (Autorun Web Server (FTP Server)       IDEC       MICROSmart(FC6A)(RS232C/485)       10 msec):     0 ÷       ):     20 ÷       5 ÷ |          |
|                                                                                                    | Storage Method of <u>3</u> 2-b                                                                                                    | 2-bit Numerical Data: for MicroSmart, SmartAXIS                                                                                                    |          |

# 5.2.15 Multi Muster of SIEMENS PPI Driver

# [Summary]

SIEMENS PPI communication is limited to 1:1 communication.

| Communication Driver | HG2G-5T, HG2G-V series | HG2J-7U series      |
|----------------------|------------------------|---------------------|
| PPI Communication    | N:1 Communication      | 1 : 1 Communication |
|                      | (NHMI, 1 PLC)          | (1 HMI, 1 PLC)      |

### 5.2.16 User Name When Using FTP Server Function

#### [Summary]

Do not set # as the prefix of the user name in the HG2J-7U series. If the user name starts with #, the MICRO/I FTP server cannot be accessed.

The user name of MICRO/I can be reassigned from the **Security** dialog under **User Accounts**.

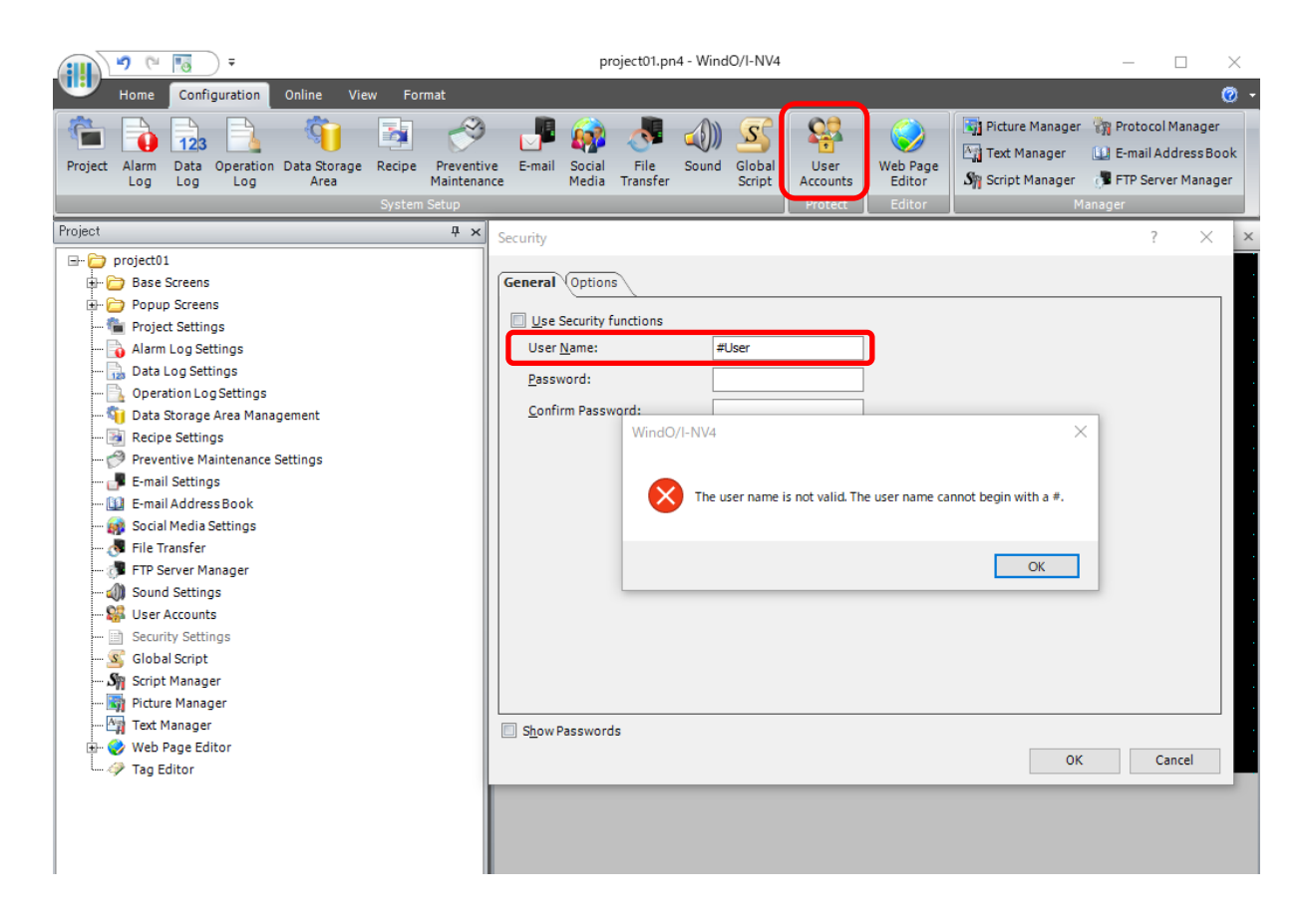

#### 5.2.17 Timeout of FTP Communication

#### [Summary]

The connection timeout and transfer timeout for the FTP communication has been changed. If FTP communication does not work, please review the communication settings of MICRO/I or the communicating partner device.

|                                                                                              | ×7 (* 🖪                                                                                                    | •                                                                      |                          |                    | project01                        | pn4 - WindO/I-                              | NV4                                                                   |                                                            |                                                                                                    | - 🗆 X                                                                                                 |           |
|----------------------------------------------------------------------------------------------|----------------------------------------------------------------------------------------------------|------------------------------------------------------------------------|--------------------------|--------------------|----------------------------------|---------------------------------------------|-----------------------------------------------------------------------|------------------------------------------------------------|----------------------------------------------------------------------------------------------------|----------------------------------------------------------------------------------------------------|-----------|
| •                                                                                            | Home Config                                                                                                    | uration Online Viev                                                    | v Format                 |                    |                                  |                                             |                                                                       |                                                            |                                                                                                    | <b>0</b> -                                                                                            |           |
| Project                                                                                      | Alarm Data<br>Log Log                                                                                                    | Deperation Data Storage<br>Log Area                                    | Recipe Prev<br>Maint     | rentive<br>tenance | File<br>Transfer                 | Global<br>Script Accou                      | r<br>ints Web Page<br>Editor                                          | Pictu<br>Content<br>Spi Scrip                              | re Manager 🎲 Prot<br>Manager 🛄 E-m<br>t Manager 📲 FTP                                                                                                    | tocol Manager<br>all Address Book<br>Server Manager                                                   |           |
| FTP Ser                                                                                      | ver Manager                                                                                                    | 10000000                                                               | 4077040                  |                    |                                  |                                             |                                                                       | ·                                                          | ? X                                                                                                    | d b x                                                                                                 |           |
| No. 1 2 3 4                                                                                  | Server Name                                                                                                    | Host Name/IP Address                                                   | User Name                | Password           | Port No.<br>21<br>21<br>21<br>21 | Transfer M.<br>Pasv<br>Pasv<br>Pasv<br>Pasv | Connection Ti<br>60 seconds<br>60 seconds<br>60 seconds<br>60 seconds | Transfer<br>60 secon<br>60 secon<br>60 secon               | Edit                                                                                                    |                                                                                                    |           |
| 5                                                                                            |                                                                                                    |                                                                        |                          |                    | 21                               | Pasv                                        | 60 seconds                                                            | 60 secon                                                   |                                                                                                    |                                                                                                    |           |
| Individu<br>FTP Ser<br>Ser<br>I<br>I<br>I<br>I<br>Ser<br>Pas:<br>Port<br>Tran<br>Con<br>Jran | ual Settings<br>rver Settings<br>erer Name:<br>dost Name:<br>P Address:<br>r Name:<br>sygord:<br>Sygord:<br>S | FTPServer1                                                             |                          | ]                  |                                  | ? ×                                         | 60 seconds<br>60 seconds<br>60 seconds<br>60 seconds<br>60 seconds    | 60 secc<br>60 secc<br>60 secc<br>60 secc<br>60 secc<br>0 K | Holividual Settings<br>FTP Server Settings<br>gerver Name:<br>Host Name:<br>Paddress:<br>User Name:<br>Passgord:<br>Port Number:<br>Transfer Mode:<br>Iransfer Timeou | FTPServer1                                                                                            | 7 ×       |
| Advanc<br>D                                                                                  | red Settings<br>Specify ETP Server<br>Igp Device Addres                                                                                                    | Settings by Value of Devic<br>s:<br>gs as <u>D</u> efault Value to Dev | e Address<br>Ke Address: |                    | ок                               | Cancel                                      |                                                                       |                                                            | Advanced Settings                                                                                                    | Server Settings by Value of Device Address<br>ddress:<br>Settings as Qefault Value to Device Address: | OK Cancel |

#### Connection timeout setting

| Item               | HG2G-5T, HG2G-V series | HG2J-7U series  |
|--------------------|------------------------|-----------------|
| Connection Timeout | 10 - 300 seconds       | 10 seconds (*1) |

#### Transfer timeout setting

| Item             | HG2G-5T, HG2G-V series | HG2J-7U series |
|------------------|------------------------|----------------|
| Transfer Timeout | 10 - 300 seconds       | 1 - 60 minutes |

 $<sup>(\</sup>ast 1)$  Connection timeout cannot be changed for the HG2J-7U series.

# [Important Note]

# <Detail>

When a product series of a project is converted, the transfer timeout value is rounded up.

| Before converting product series | After converting product series |
|----------------------------------|---------------------------------|
| (HG2G-5T, HG2G-V series)         | (HG2J-7U series)                |
| 10 - 60 seconds                  | 1 minute                        |
| 61 - 120 seconds                 | 2 minutes                       |
| 121 - 180 seconds                | 3 minutes                       |

<Solution>

If necessary, please reassign the transfer timeout.

# 5.3 Download Project File

[Summary]

The HG2J-7U series does not have a USB-B port. Please use Ethernet instead for the download. The HG2J-7U series IP address can be found by using the IP search function of the WindO/I-NV4.

[Procedures]

- 1. Connect MICRO/I to the computer with an Ethernet cable.
- 2. From the WindO/I-NV4 ribbon select **Online**. Then click the **Download** button to open the **Download** dialog.
- 3. From the Network Adapter in the Communication Settings dialog box, select the network adapter for the communication.

The network adapter can be checked in Windows at the following location. Control Panel > Network and Sharing Center > Change adapter settings.

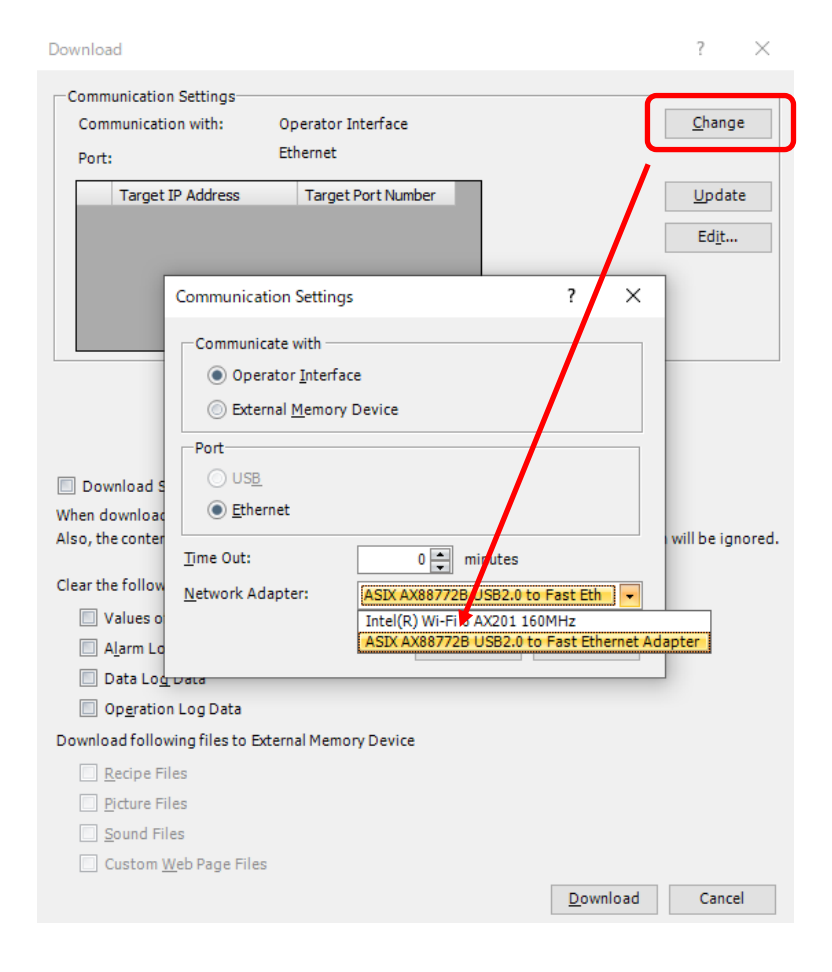

4. Press "OK" to return to the Download dialog and press the "Update" button.

| Downloa               | d                                           |                                     |                                     | ? ×                             |
|-----------------------|---------------------------------------------|-------------------------------------|-------------------------------------|---------------------------------|
| -Comm<br>Com<br>Port: | unication Settings<br>munication with:<br>: | Operator Interface<br>Ethernet      |                                     | <u>C</u> hange                  |
|                       | Target IP Address<br>192.168.1.150          | Target Port Number                  | (                                   | <u>U</u> pdate<br>Ed <u>i</u> t |
|                       |                                             | Searches for MK<br>network, The res | CRO/I on the<br>sults are displayed |                                 |

5. Make sure the check box for the download target's **Destination IP address** is ON. Then click the "Download" button to proceed download.

Steps 6 and later steps are for cases where the IP addresses of the computer and the MICRO/I do not exist in the same subnet when the "Download" button is clicked. If the IP addresses of the computer and the MICRO/I exist on the same subnet, the download will start. (The check box is OFF in the default configuration.)

6. Press "Yes" when the following dialog box.

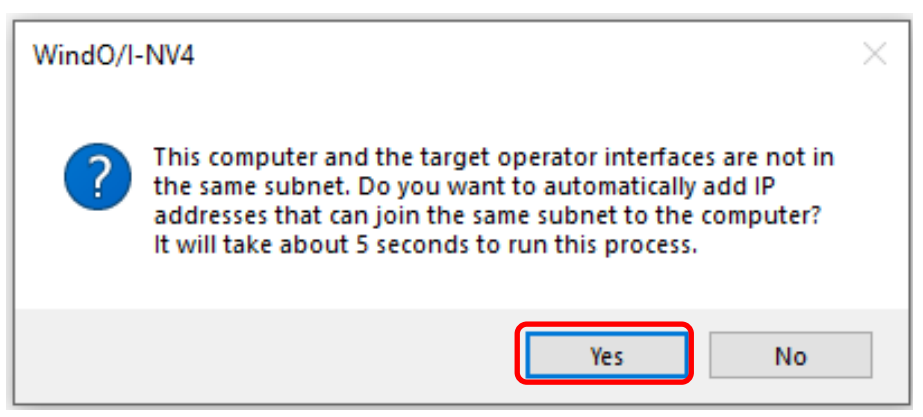

7. When User Account Control dialog box is displayed, press "Yes".

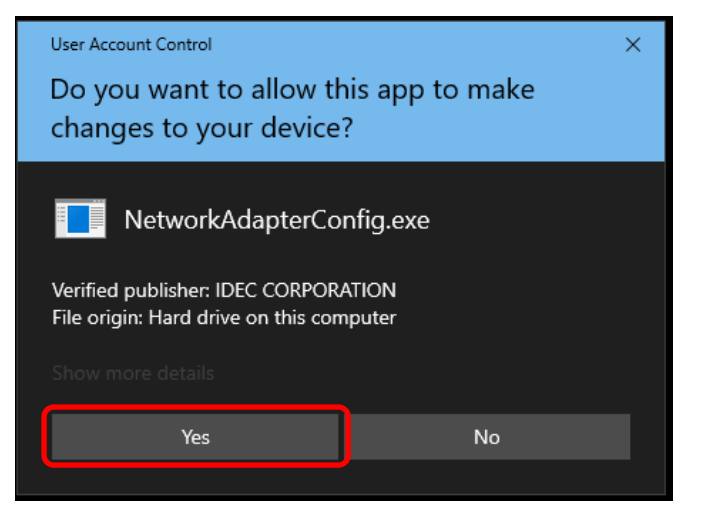

8. Finally, the added IP address is displayed. Press "OK" to start the download.

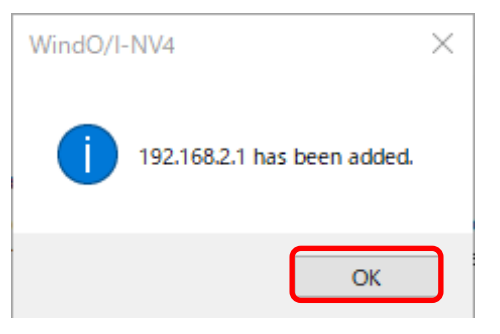

[Restriction]

The HG2J-7U series has a USB-A port, but it cannot be used for downloading.

[Important Note]

<Detail>

If the Forbid Maintenance Communication check box in the Interface Settings, which is located under Ethernet of the Communication Interface tab in the Project Settings dialog, is ON, the user cannot download. (The default setting for the check box is OFF.)

<Solution>

Change the check box to OFF and save the project file. Download the project file with  $\ensuremath{\mathsf{MICRO}/\mathsf{I}}$  in boot mode.

| ject Settings          |                                |                                                                                                    | ?                                                  |  |  |  |  |  |
|------------------------|--------------------------------|----------------------------------------------------------------------------------------------------|----------------------------------------------------|--|--|--|--|--|
| ystem Communica        | tion Interface Communicatio    | n Driver Communication Driver Network (Us                                                                                               | er Communication (Autorun) (Web Server (FTP Server |  |  |  |  |  |
| xternal Memory Devic   | e (E-mail (O/I Link (Project D | etails (Internal Clock                                                                                                    |                                                    |  |  |  |  |  |
| Interface Configuratio | n:                             | Interface Settings                                                                                                    |                                                    |  |  |  |  |  |
| Interface              | Function                       | IP Settings                                                                                                    |                                                    |  |  |  |  |  |
| COM(RS232C)            | N/A                            | <ul> <li><u>O</u> <u>O</u>btain an IP address automatically (DHCP)</li> <li><u>U</u>se the following IP address:</li> </ul>             |                                                    |  |  |  |  |  |
| COM(RS422/485)         | N/A                            |                                                                                                    |                                                    |  |  |  |  |  |
| Ethernet               | -                              |                                                                                                    |                                                    |  |  |  |  |  |
| Protocol 1             | N/A                            | IP Address:                                                                                                    | 192,168, 1,150                                     |  |  |  |  |  |
| Protocol2              | N/A                            | Subnet Mask:                                                                                                    |                                                    |  |  |  |  |  |
| Protocol3              | N/A                            |                                                                                                    | 255.255.255.0                                      |  |  |  |  |  |
| Protocol4              | N/A                            |                                                                                                    |                                                    |  |  |  |  |  |
| Protocol5              | N/A                            |                                                                                                    |                                                    |  |  |  |  |  |
| Protocol6              | N/A                            | Port Number:                                                                                                    | 2537                                               |  |  |  |  |  |
| Protocol7              | N/A                            | Eorbid Maintenance Co                                                                                                    | Forbid Maintenance Communication                   |  |  |  |  |  |
| USB1(USB-A)            | N/A                            | Diago mais autore Co                                                                                                    |                                                    |  |  |  |  |  |
| USB2(USB-A)            | N/A                            | Please make sure you fully understand that enabling this setting will restrict access<br>from the outside, such as disabling downloads. |                                                    |  |  |  |  |  |

# Downloading project file in boot mode

If the project file download does not work, please try downloading the project file in boot mode.

[Procedures]

1. Press the RESET switch on the back of the HG2J-7U series with a fine-tipped object for more than 3 seconds.

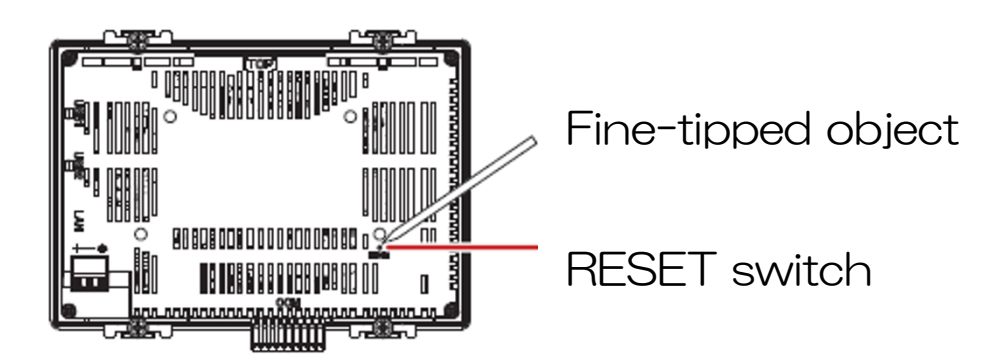

2. The buzzer consecutively beeps 5 times with the last one beeping the longest of all. The LED on the bottom of the screen turns orange and the screen changes to the boot mode screen.

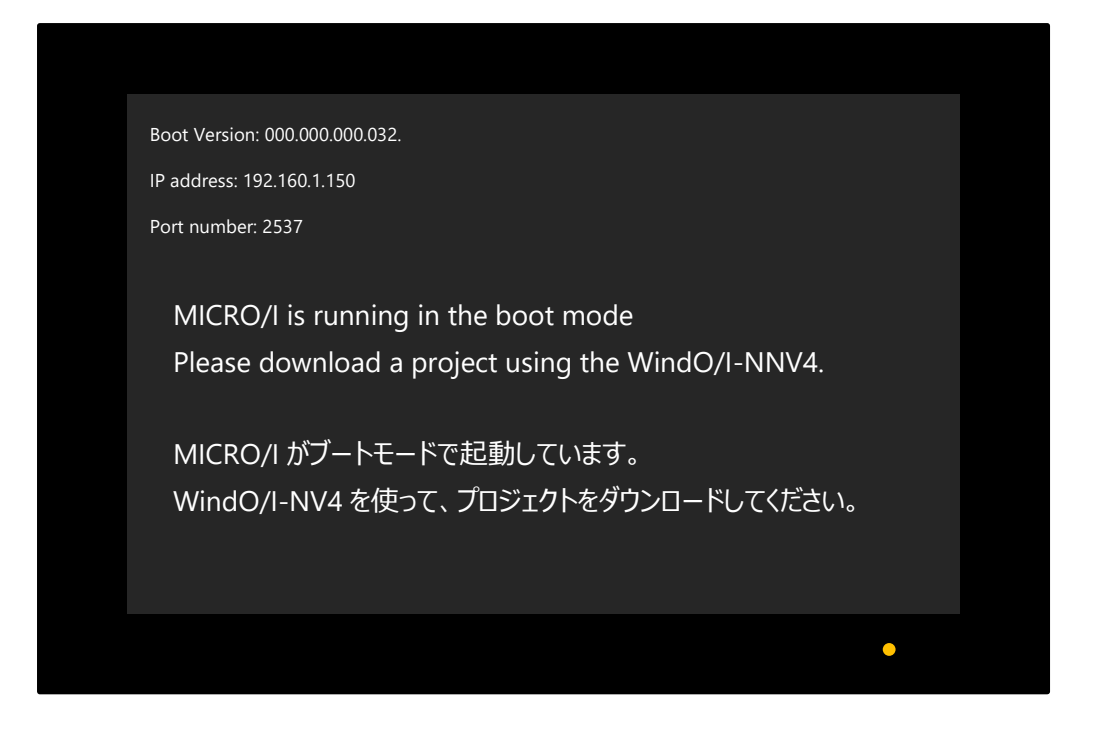

- 3. Download project using WindO/I-NV4.
  - Since the MICRO/I in the boot mode cannot be searched using the IP address search function, the user needs to set 192.168.1.150 (IP address) and 2537 (port number) that are displayed on the screen of MICRO/I.
  - To download a project file to the MICRO/I in boot mode, the computer and MICRO/I must be directly connected via Ethernet cable.

| · · · · Down                | nload                                  |                     |                       |                     | ? ×             |                |
|-----------------------------|----------------------------------------|---------------------|-----------------------|---------------------|-----------------|----------------|
| Co                          | ommunication Setting                   | 38                  |                       |                     |                 |                |
|                             | Communication with: Operator Interface |                     |                       |                     | <u>C</u> hange  |                |
| <sub>P</sub>                | Port:                                  | Ethernet            |                       |                     |                 |                |
|                             | Taxaat ID Adda                         | Tanan               | Dauthhumhan           |                     | Undete          |                |
|                             | 102 168 2 150                          | 253 Target          | Port Number           |                     | Opdate          |                |
|                             |                                        | 2007                |                       |                     | Ed <u>i</u> t   |                |
|                             |                                        |                     |                       | •                   |                 |                |
| Target List                 |                                        |                     |                       |                     |                 | ? ×            |
| Target IP Address Ta        | raet Port Number                       | Set IP Address      | Set Subnet Mask       | Set Default Gateway | Port Number     | <u>A</u> dd    |
| 192.168.2.150 25            | 537                                    | Project Settings    | Project Settings      | Project Settings    | Proje Loettings | Edit           |
|                             |                                        |                     |                       |                     |                 | <u></u>        |
|                             |                                        |                     |                       |                     |                 | <u>D</u> elete |
| Target IP Address Settin    | gs                                     |                     |                       | ×                   |                 |                |
| Target IP Address:          | 192 . 16                               | 8.1.150             |                       |                     |                 |                |
| Target Port <u>N</u> umber: | 2537                                   | ÷                   |                       |                     |                 |                |
| After downloading, cha      | nge the settings of T                  | arget               |                       |                     | ,               | <u> </u>       |
| Arter downloading, cha      | inge the settings of 1                 | arget               |                       |                     | ок              | Cancel         |
| Use the Psettings           | in <u>communication</u>                | nterrace tab of P   | roject Settings dialo | bg box              |                 |                |
|                             | ettings:                               |                     |                       |                     |                 |                |
| IP <u>A</u> ddress:         | 192                                    | . 168 . 1 . 150     |                       |                     |                 |                |
| Subnet Mask:                | 255                                    | . 255 . 255 . 0     |                       |                     |                 |                |
| Default <u>G</u> ateway     | r: 0                                   | . 0 . 0 . 0         |                       |                     |                 |                |
| Port Number:                | 2                                      | 2537 🌲              |                       |                     |                 |                |
| If the check box is d       | lear, the setting of t                 | he target is not ch | anged                 |                     |                 |                |
|                             |                                        |                     | OK Cano               | el Download         | Cancel          |                |
|                             |                                        |                     |                       | 201111000           |                 |                |

<MEMO>

# IDEC CORPORATION Head Office 6-64, Nishi-Miyahara-2-Chome, Yodogawa-ku, Osaka 532-0004, Japan

🖵 www.idec.com

Specifications and other descriptions in this manual are subject to change without notice. Information in this manual is current as of February, 2023. B-2378(1)

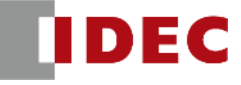